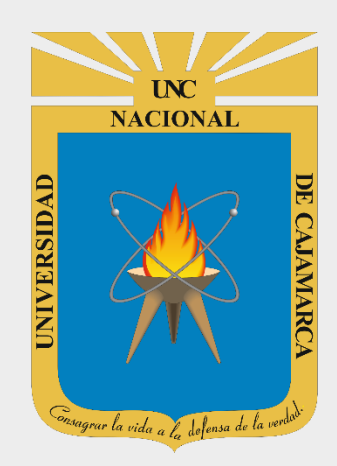

## MANUAL GOOGLE MEET

## DOCENTES

OFICINA GENERAL DE SISTEMAS INFORMÁTICOS Y PLATAFORMAS VIRTUALES

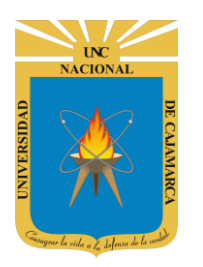

MANUAL GOOGLE MEET- DOCENTE

## **CONTENIDO**

| INTRODUCCIÓN         |    |
|----------------------|----|
| ACCESO CORREO        |    |
| INGRESAR A MEET      |    |
| MICRÓFONO            |    |
| CÁMARA               |    |
| LISTA DE ASISTENTES  |    |
| INVITAR PERSONAS     |    |
| FIJAR EN LA PANTALLA |    |
| SILENCIAR ASISTENTE  |    |
| QUITAR ASISTENTE     |    |
| CHAT                 | 21 |
| PRESENTAR AHORA      |    |
| GRABAR LA REUNIÓN    |    |
| CAMBIAR DISEÑO       |    |
| PANTALLA COMPLETA    | 39 |
| CERRAR SESIÓN        | 41 |
| DATOS DE SOPORTE     |    |

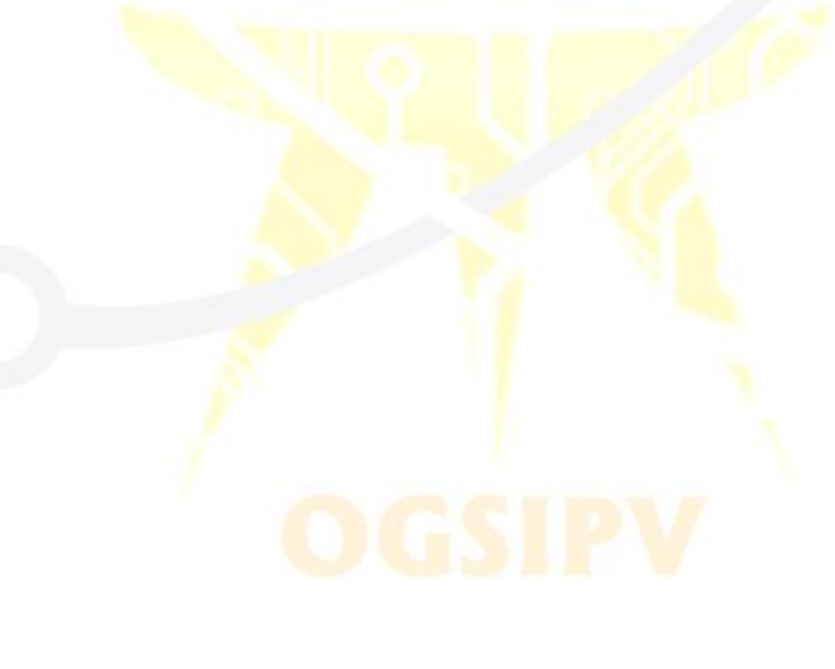

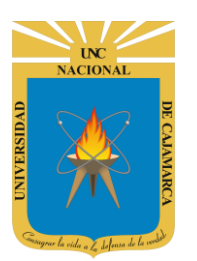

## **INTRODUCCIÓN**

Al estar la Universidad Nacional de Cajamarca usando los servicios de correo electrónico de Google, también se cuenta con la posibilidad de usar las herramientas que, en la situación actual por la que se atraviesa y las nuevas condiciones de trabajo, dichas herramientas darían el soporte para las clases virtuales, organización de actividades, almacenamiento de información, etc. apoyando a la operatividad de la institución.

Mediante el uso correcto de las herramientas de Google se busca conseguir los siguientes beneficios:

- Con las cuentas de uso institucional es posible crear salas de videoconferencia de hasta 100 participantes.
- Es posible poder invitar a personas fuera de la UNC que dispongan de una cuenta de Google, o incluso que no dispongan de ninguna cuenta, enviándoles un correo con la invitación.
- Meet está integrado con Google Calendar, donde se podrá crear salas de videoconferencia para cada evento de Google Calendar que necesites.
- Compartir el escritorio, compartir una presentación o sólo alguna ventana con el resto de participante de la videoconferencia.

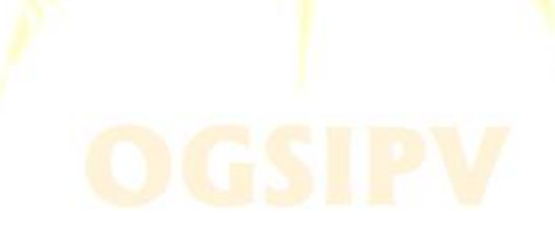

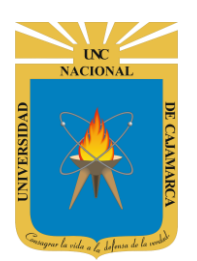

MANUAL GOOGLE MEET- DOCENTE

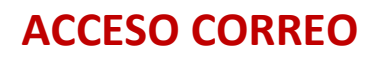

1. Acceder a: http://www.google.com/

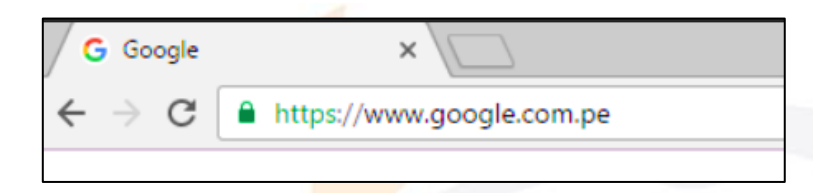

2. Ubicarnos en la esquina superior derecha y dar clic en "Iniciar Sesión".

|                   |                        | Gmail | Imágenes | <br>Iniciar sesión |
|-------------------|------------------------|-------|----------|--------------------|
|                   |                        |       |          |                    |
|                   |                        |       |          |                    |
| Go                |                        |       |          |                    |
|                   | 🥵 🔊 📥 👟                |       |          |                    |
|                   | 5                      |       |          |                    |
| ٩                 | Ŷ                      |       |          |                    |
|                   |                        |       |          |                    |
| Buscar con Google | e Me siento con suerte |       |          |                    |

**3.** "Iniciar Sesión", haciendo uso de la Cuenta de Correo UNC y correspondiente contraseña.

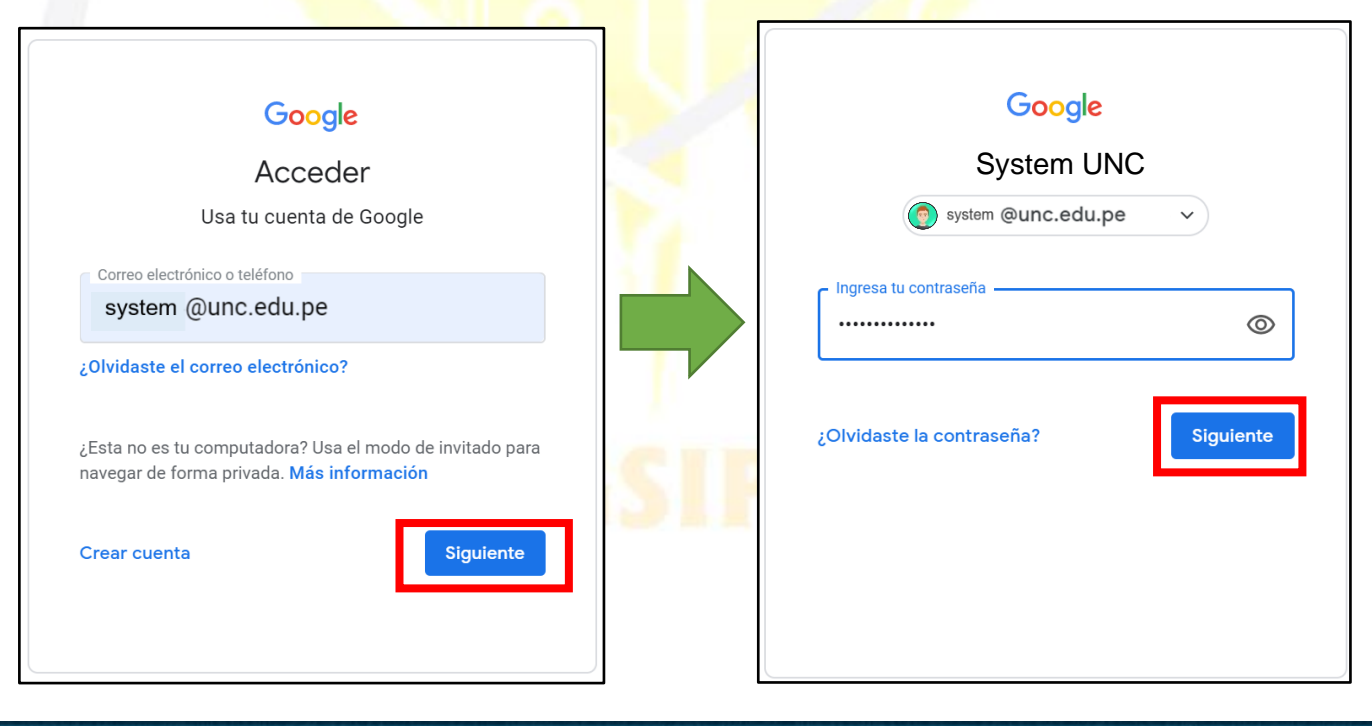

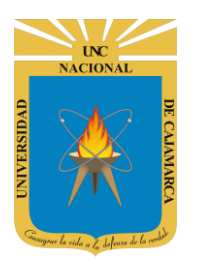

MANUAL GOOGLE MEET- DOCENTE

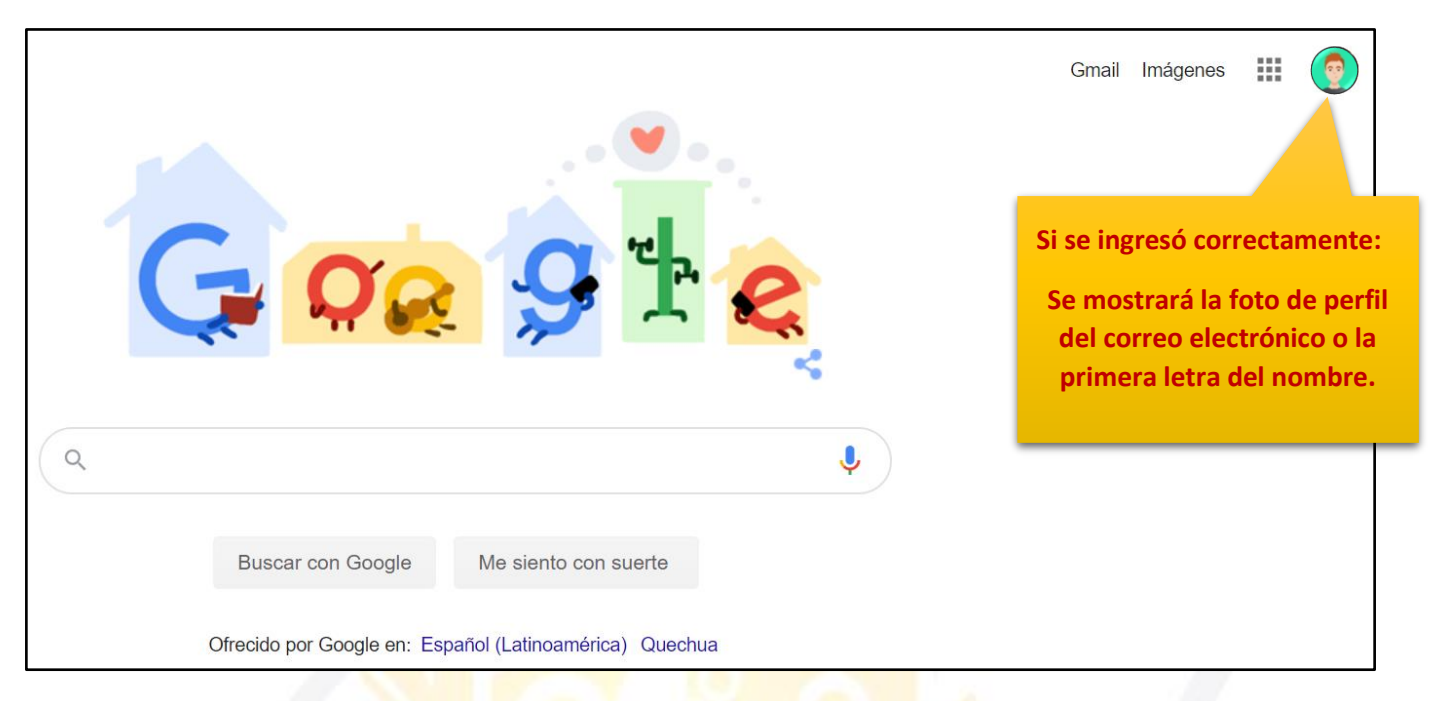

**4.** Para visualizar las herramientas o aplicaciones de Google debemos dar clic en la figura de los cuadraditos.

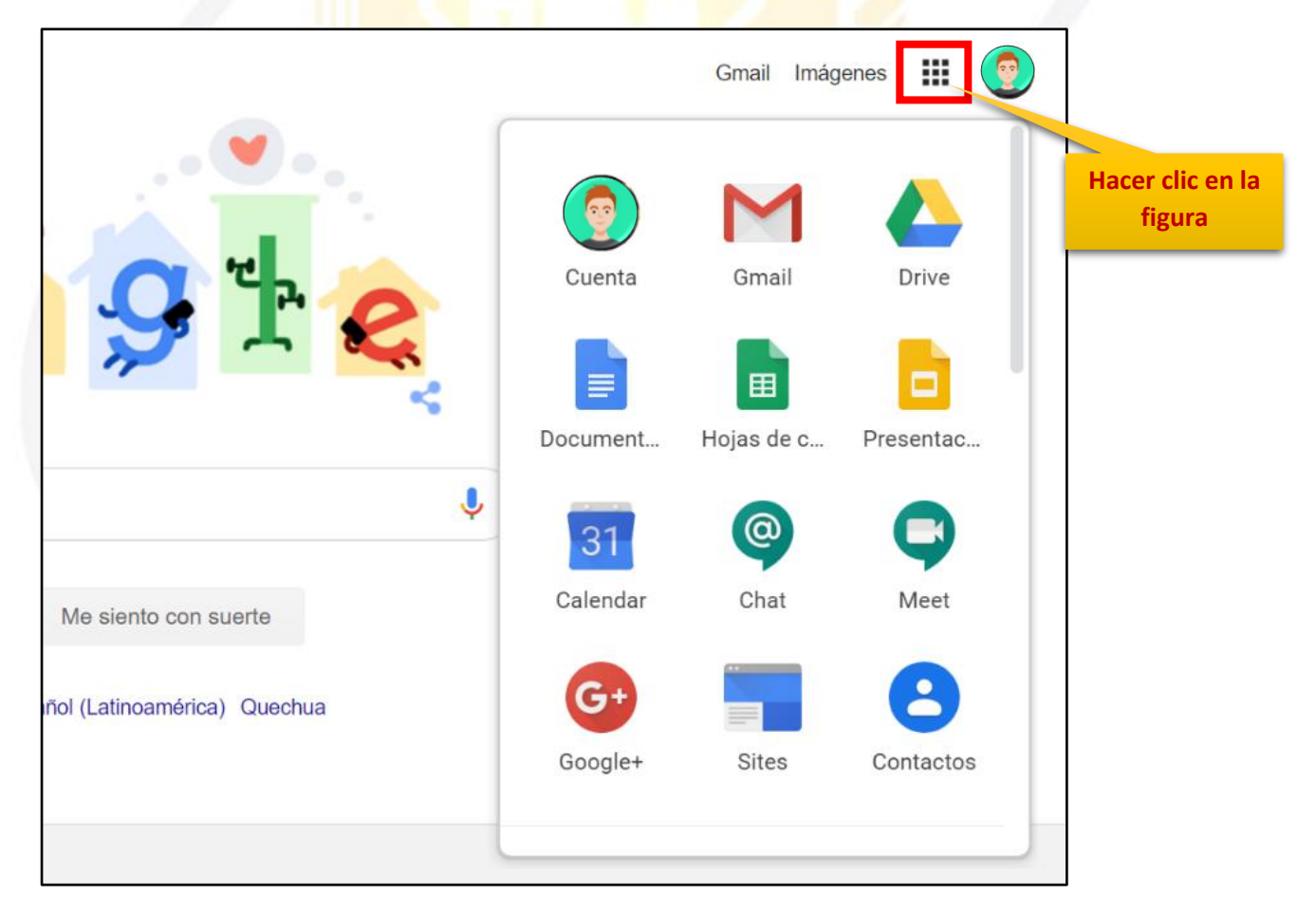

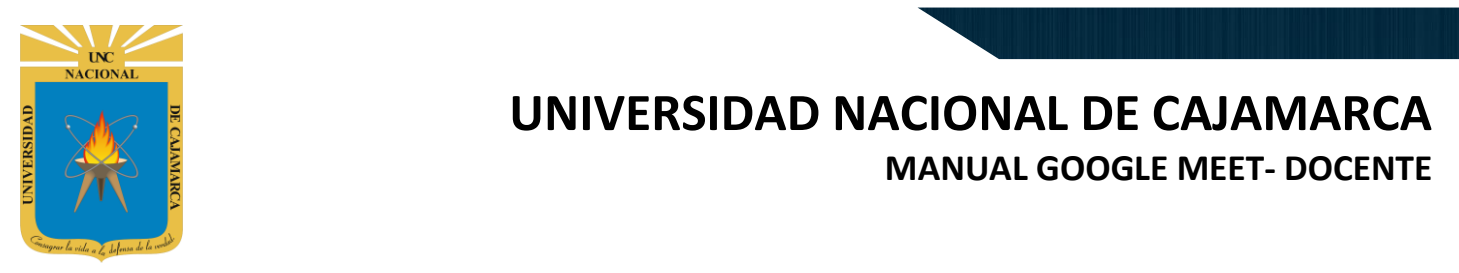

## **INGRESAR A MEET**

5. En el grupo de herramientas de Google nos ubicamos en MEET y damos clic para abrirla.

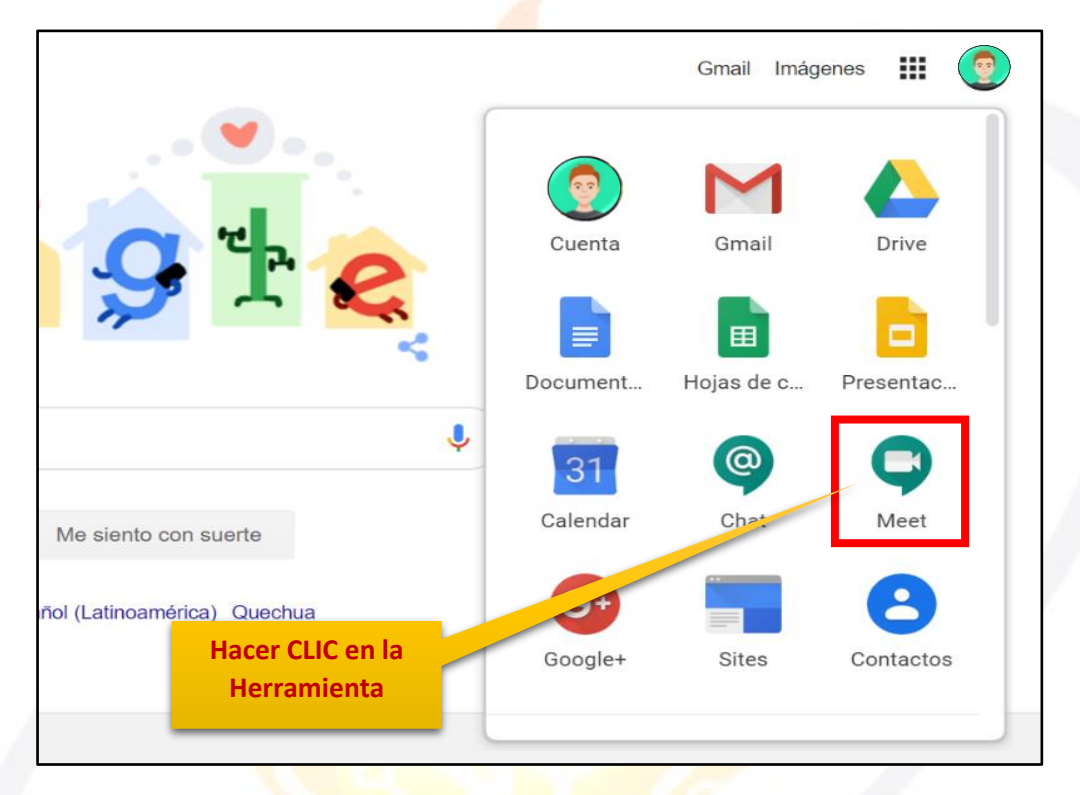

**6.** Luego de ejecutar los pasos necesarios para conectarse a la video conferencia (explicados en el manual correspondiente) nos ubicamos dentro de la videoconferencia:

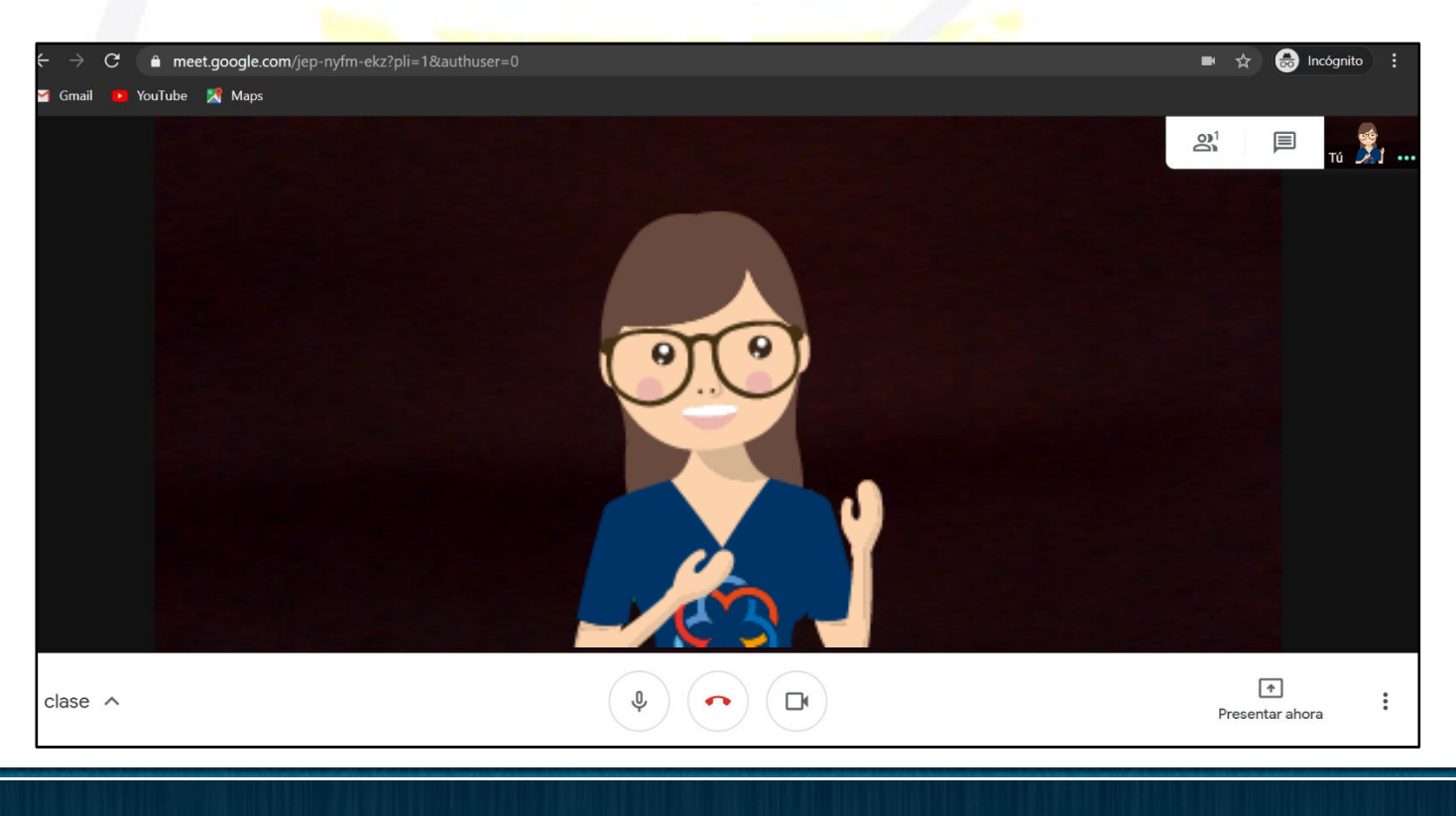

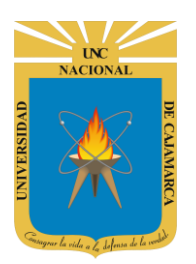

MANUAL GOOGLE MEET- DOCENTE

## MICRÓFONO

**7.** Antes de unirnos a la videoconferencia, así como también durante la videoconferencia tenemos la posibilidad de ACTIVAR o DESACTIVAR el MICRÓFONO:

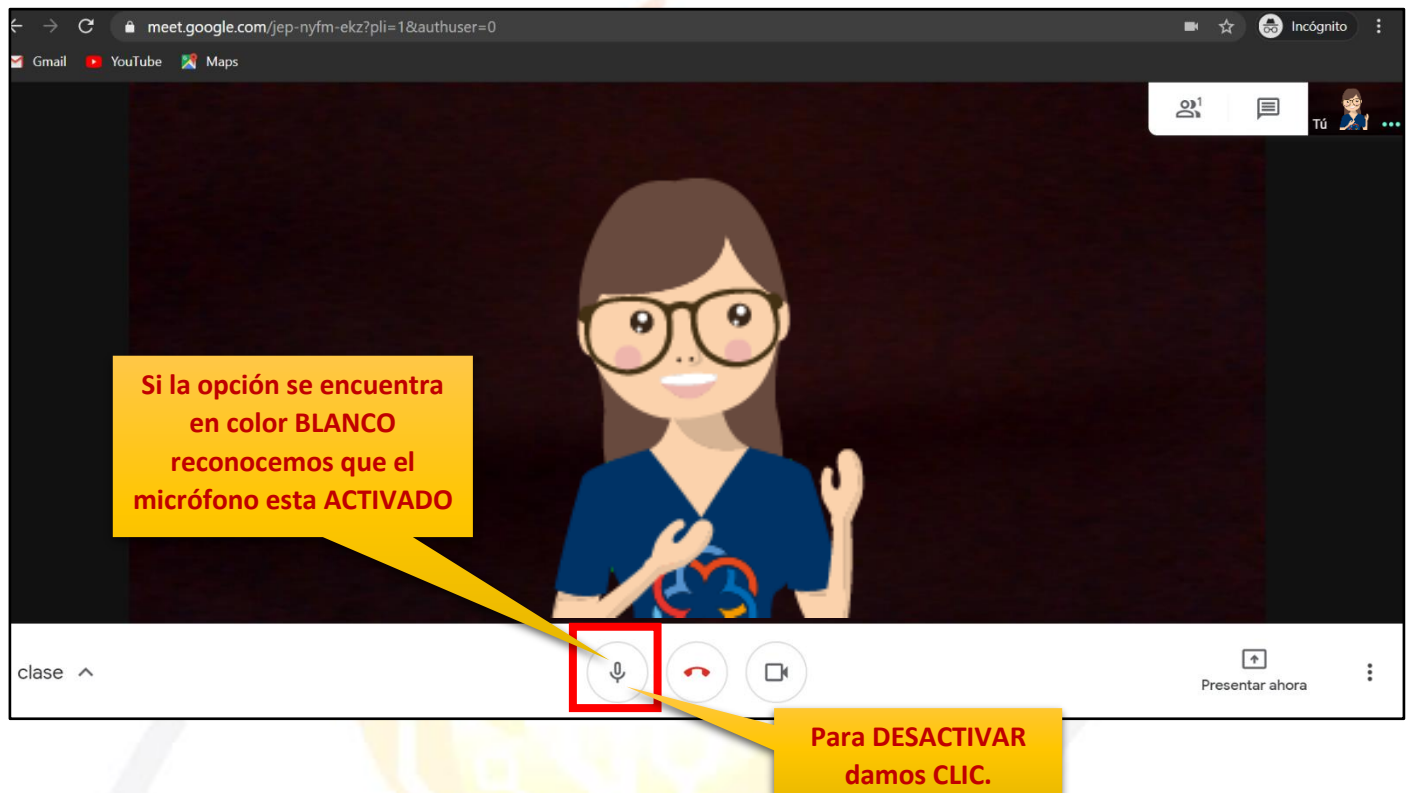

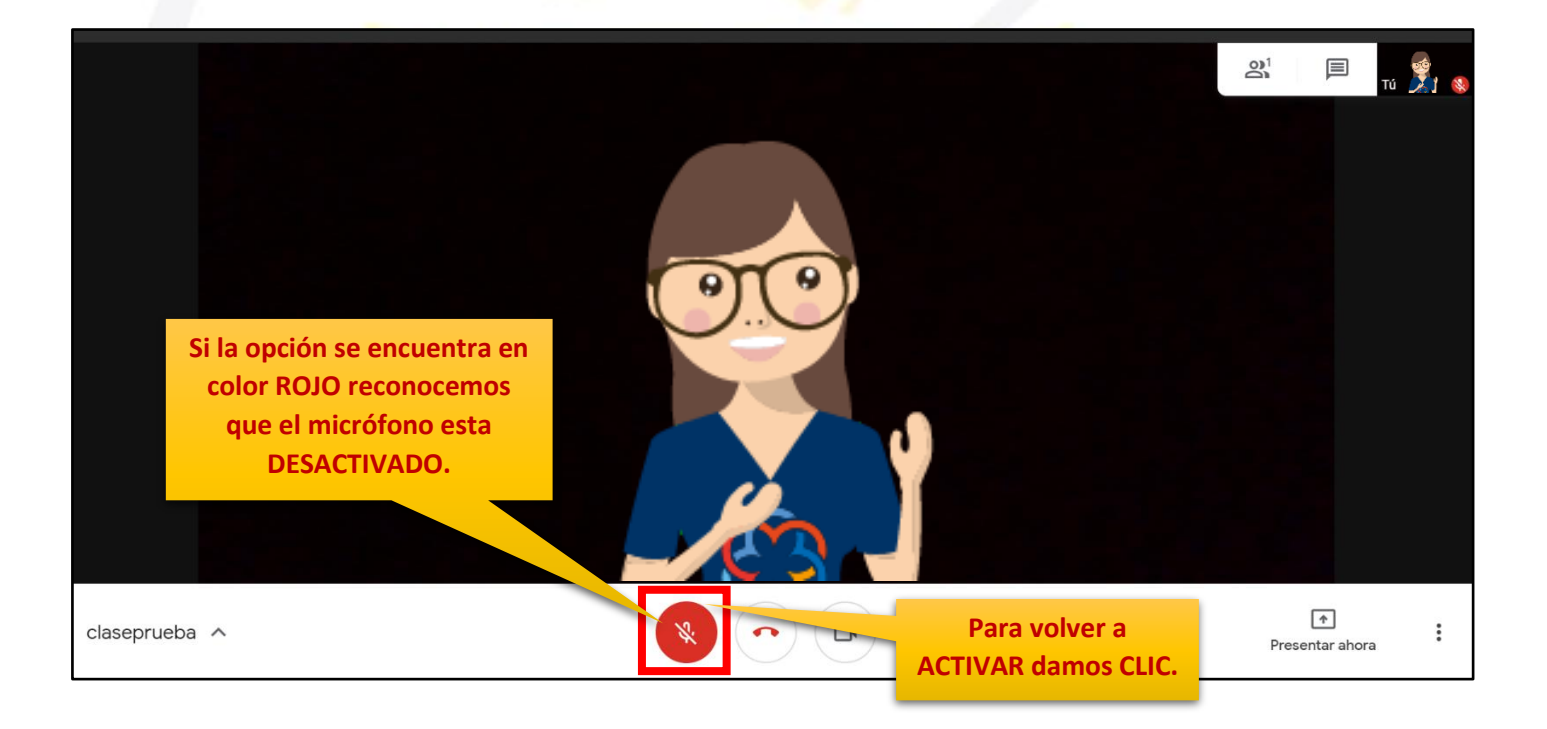

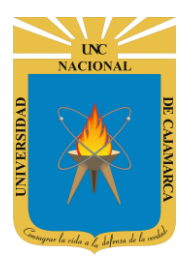

## **CÁMARA**

**9.** Antes de unirnos a la videoconferencia, así como también durante la videoconferencia tenemos la posibilidad de ACTIVAR o DESACTIVAR la CÁMARA:

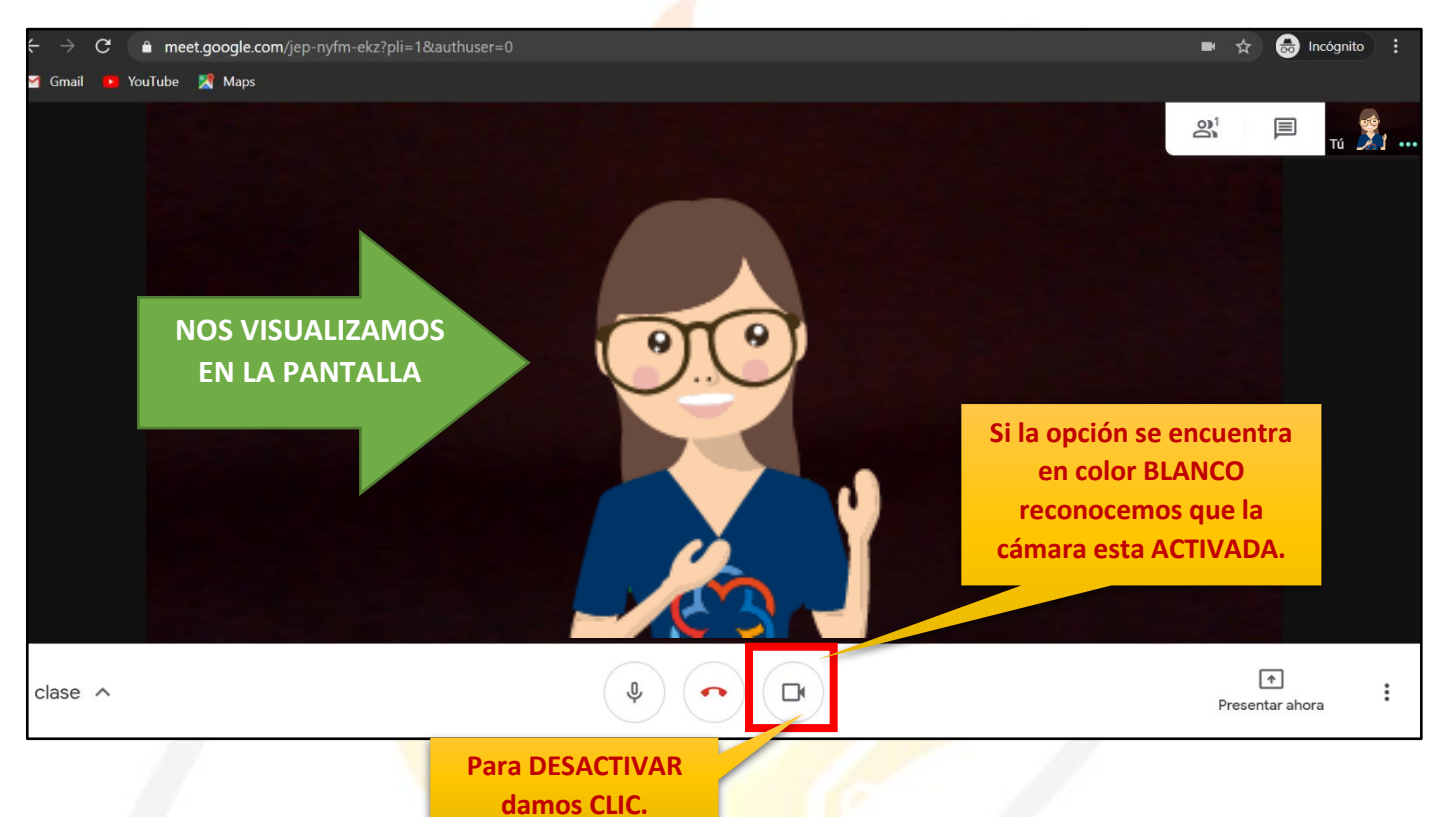

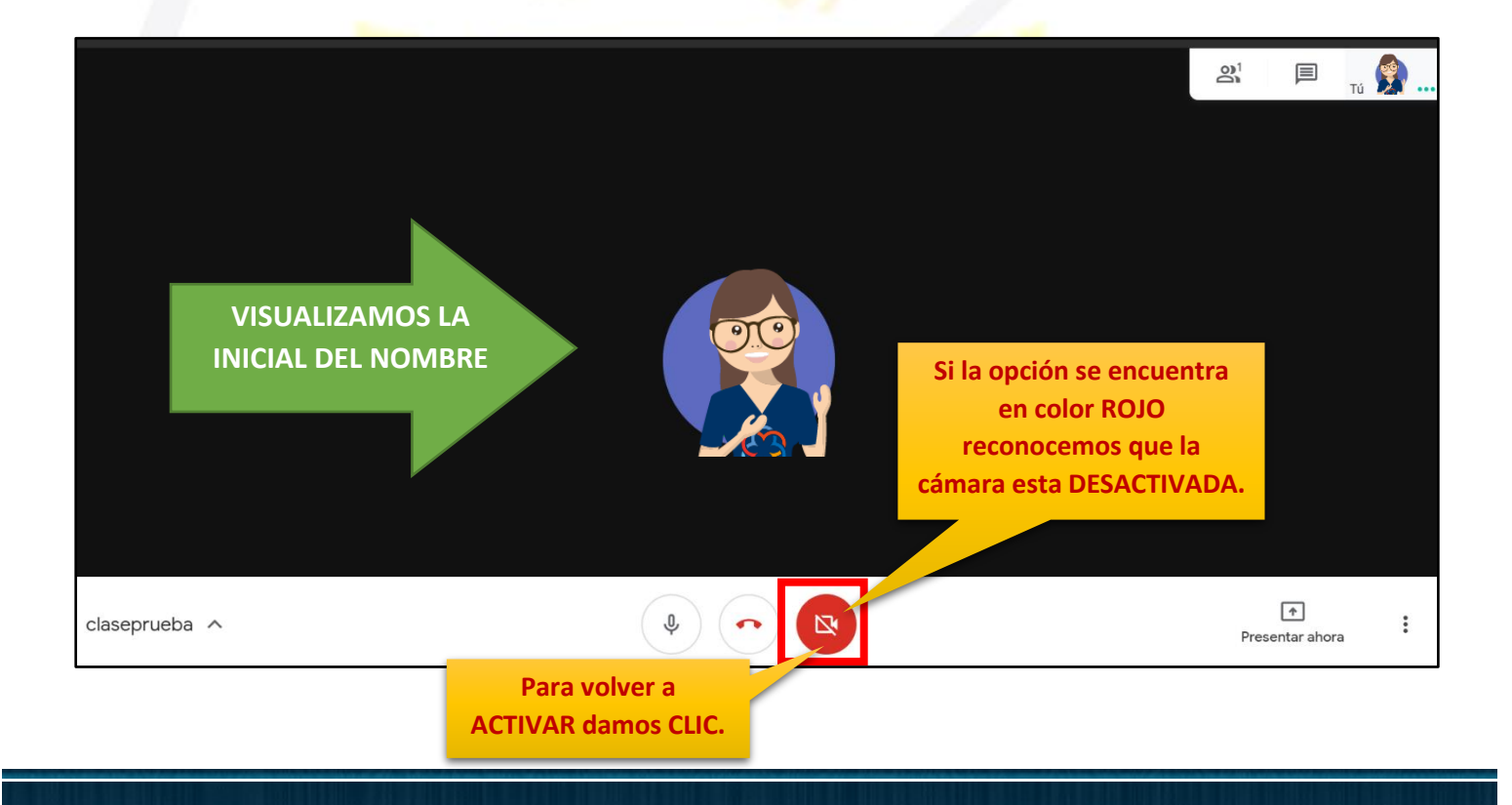

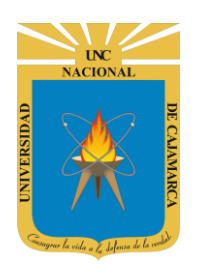

Persona 1

## UNIVERSIDAD NACIONAL DE CAJAMARCA

MANUAL GOOGLE MEET- DOCENTE

## LISTA DE ASISTENTES

**10.** Estando en la videoconferencia podremos visualizar los asistentes a la misma:

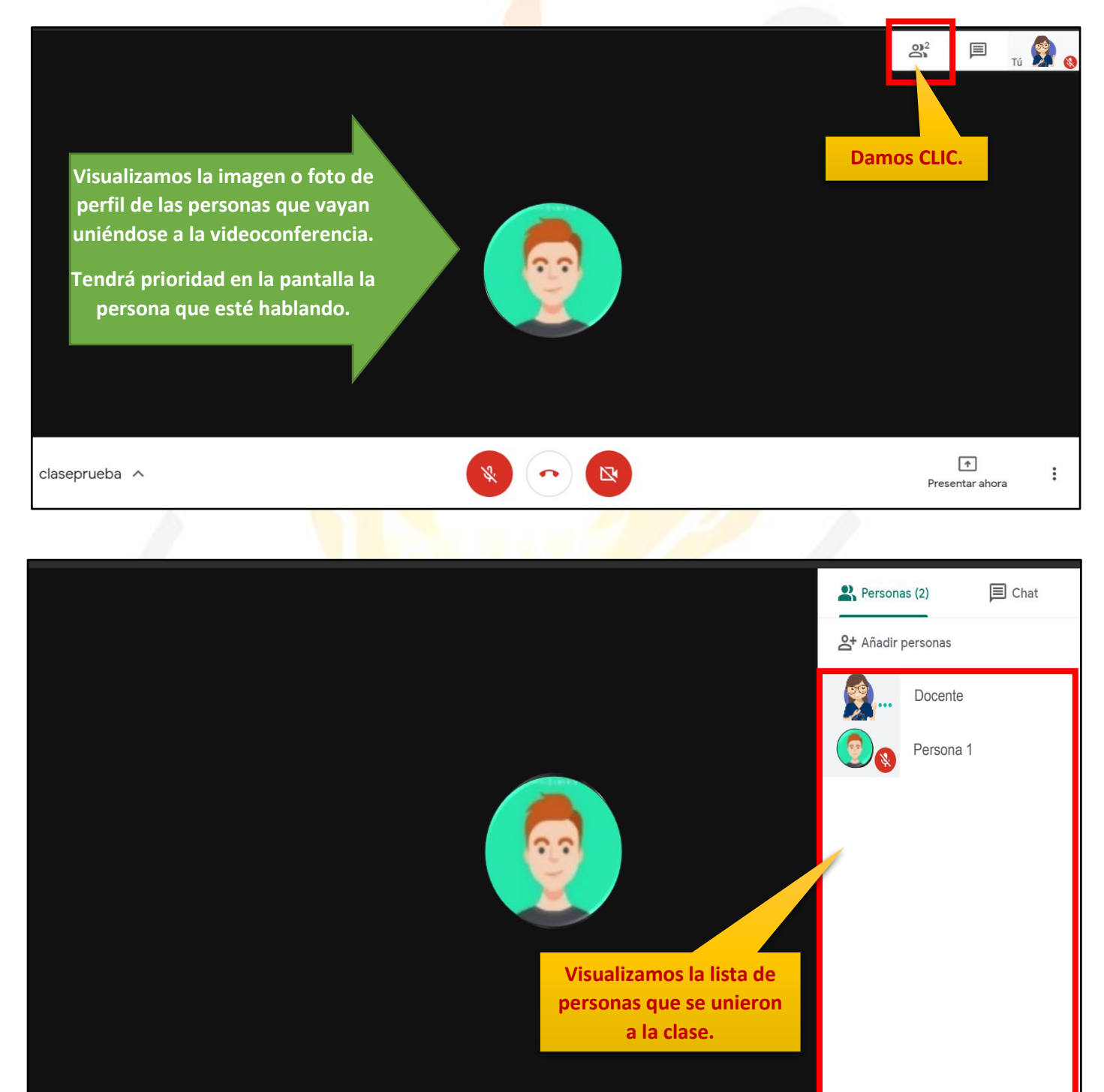

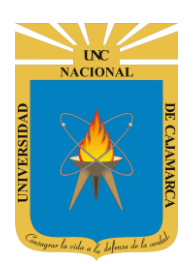

MANUAL GOOGLE MEET- DOCENTE

## **INVITAR PERSONAS**

**11.** Estando en la videoconferencia podemos invitar a otras personas para que se unan y participen de la misma, existen dos métodos:

FORMA 1: Copiar el enlace de la videoconferencia y enviarlo a las personas deseadas por correo, servicios de mensajería, etc.

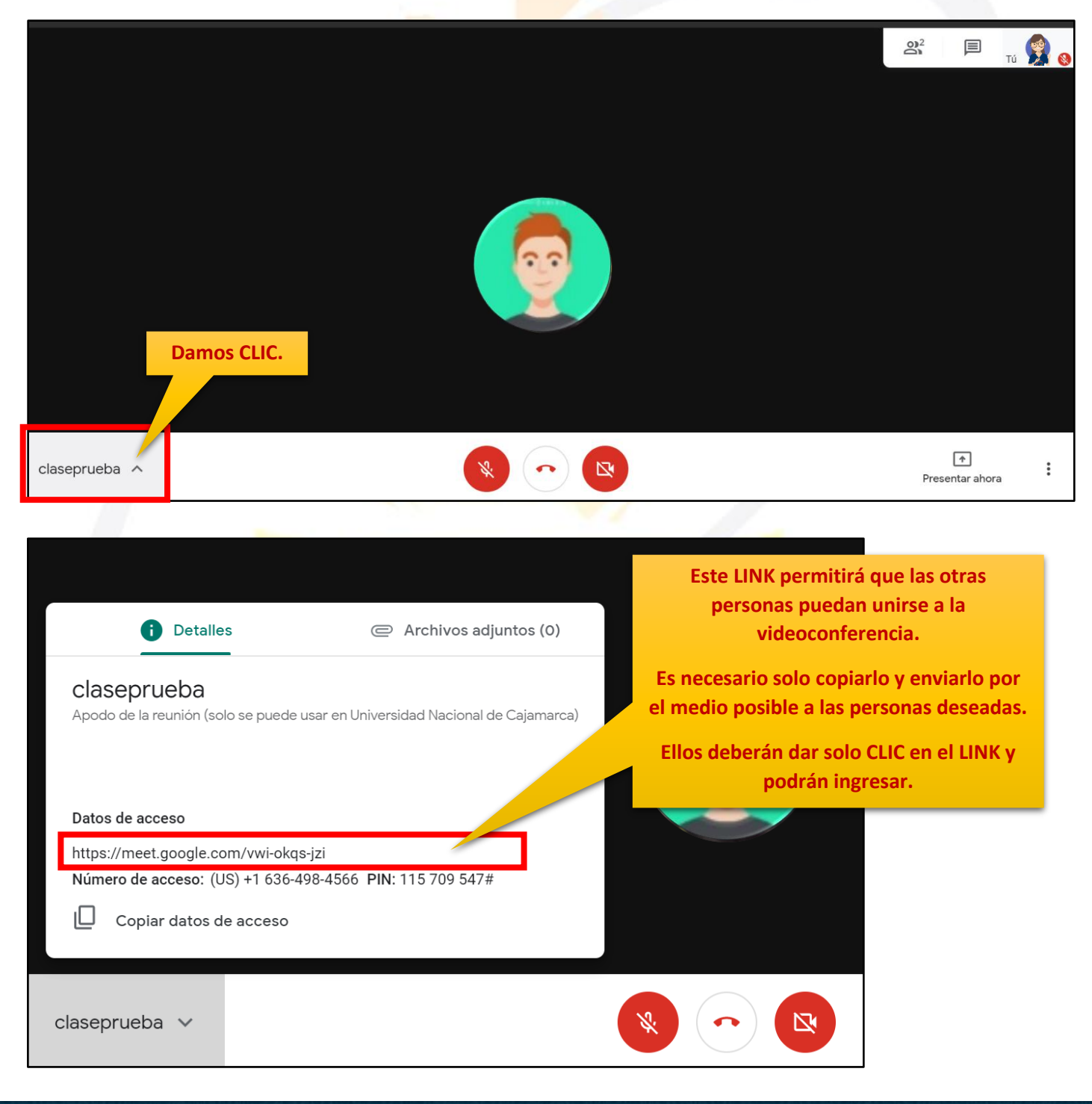

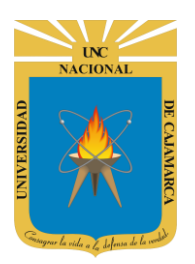

**12.** Otra forma de copiar este LINK e información de la videoconferencia es la siguiente:

| Detalles                                                                                    | Archivos adjuntos                    | s (0)                                                                                                    |
|---------------------------------------------------------------------------------------------|--------------------------------------|----------------------------------------------------------------------------------------------------|
| <b>claseprueba</b><br>Apodo de la reunión (solo se puede usa                                | ar en Universidad Nacional de Caja   | amarca)                                                                                                    |
| Datos de acceso<br>https://meet.google.com/vwi-okqs-jz<br>Número de acceso: (US) +1 636-498 | zi<br>-4566 <b>PIN:</b> 115 709 547# | Damos CLIC en el botón y se copiará<br>automáticamente el LINK de la<br>videoconferencia y podemos enviarlo<br>de la misma forma por otros medios. |
| claseprueba 🗸                                                                               |                                      |                                                                                                    |

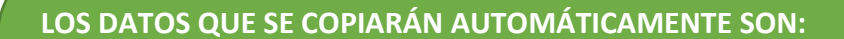

- Para unirte a la videollamada, haz clic en este enlace: https://meet.google.com/vwi-okqs-jzi
- Si quieres unirte por teléfono, llama al +1 636-498-4566 e introduce este PIN: 115 709 547#

DESDE LOS QUE SE PODRÁ INGRESAR RAPIDAMENTE A LA VIDEOCONFERENCIA DANDO CLIC EN EL ENLACE.

## OGSIPV

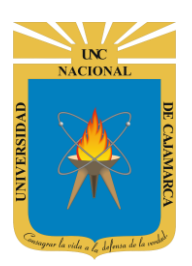

FORMA 2: Debemos dirigirnos a la lista de asistentes y desde esa zona dar CLIC en AÑADIR PERSONAS.

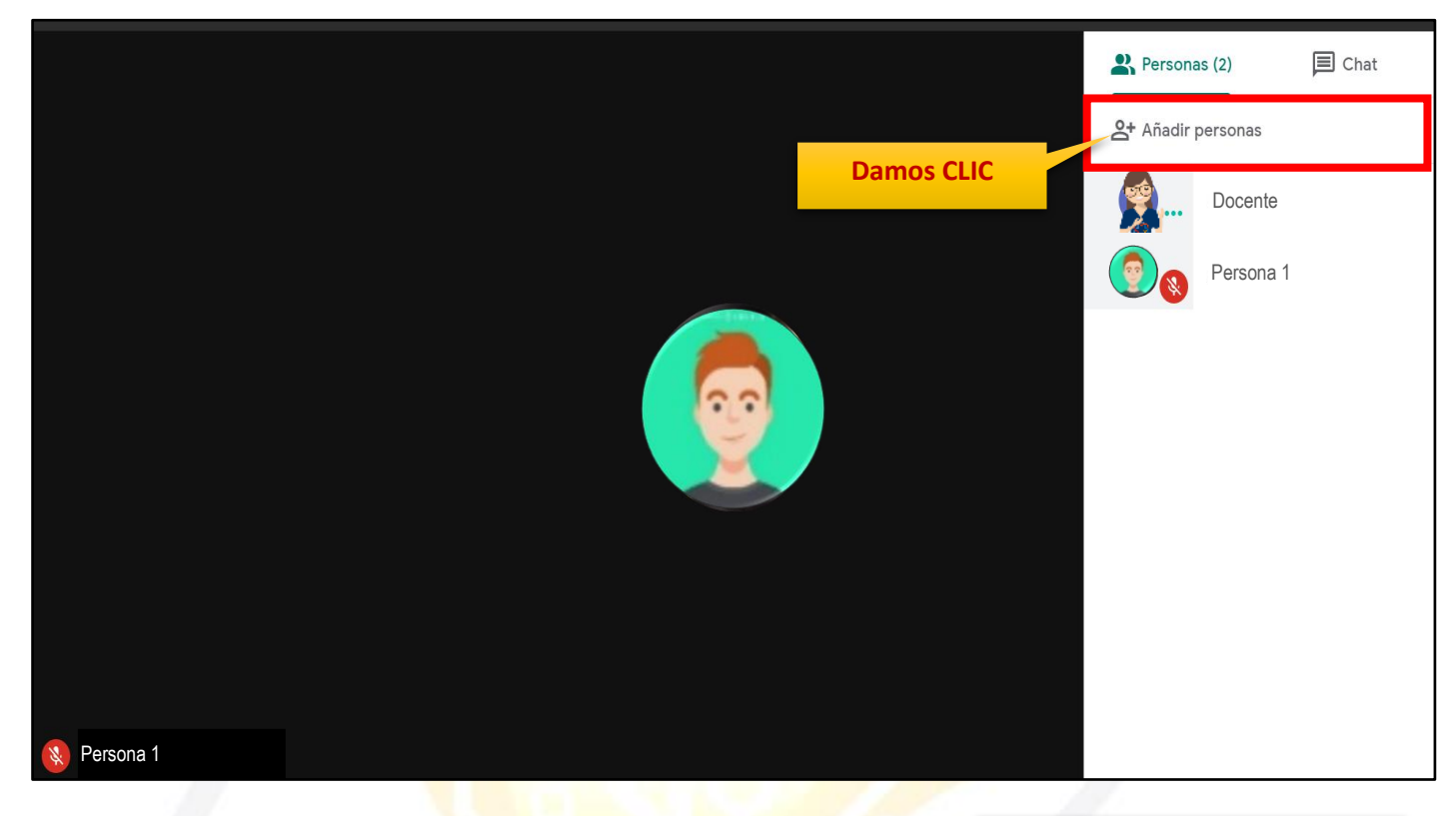

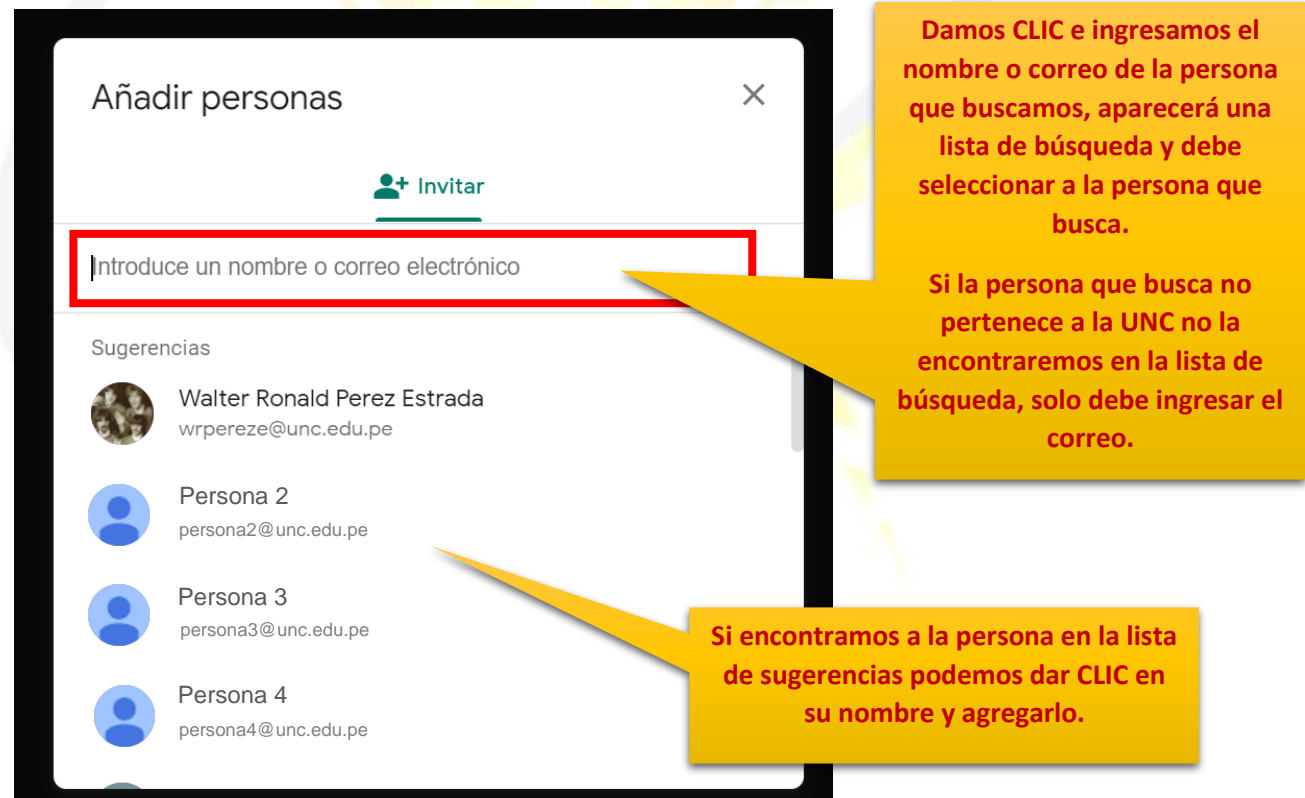

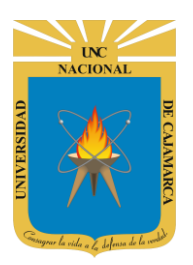

MANUAL GOOGLE MEET- DOCENTE

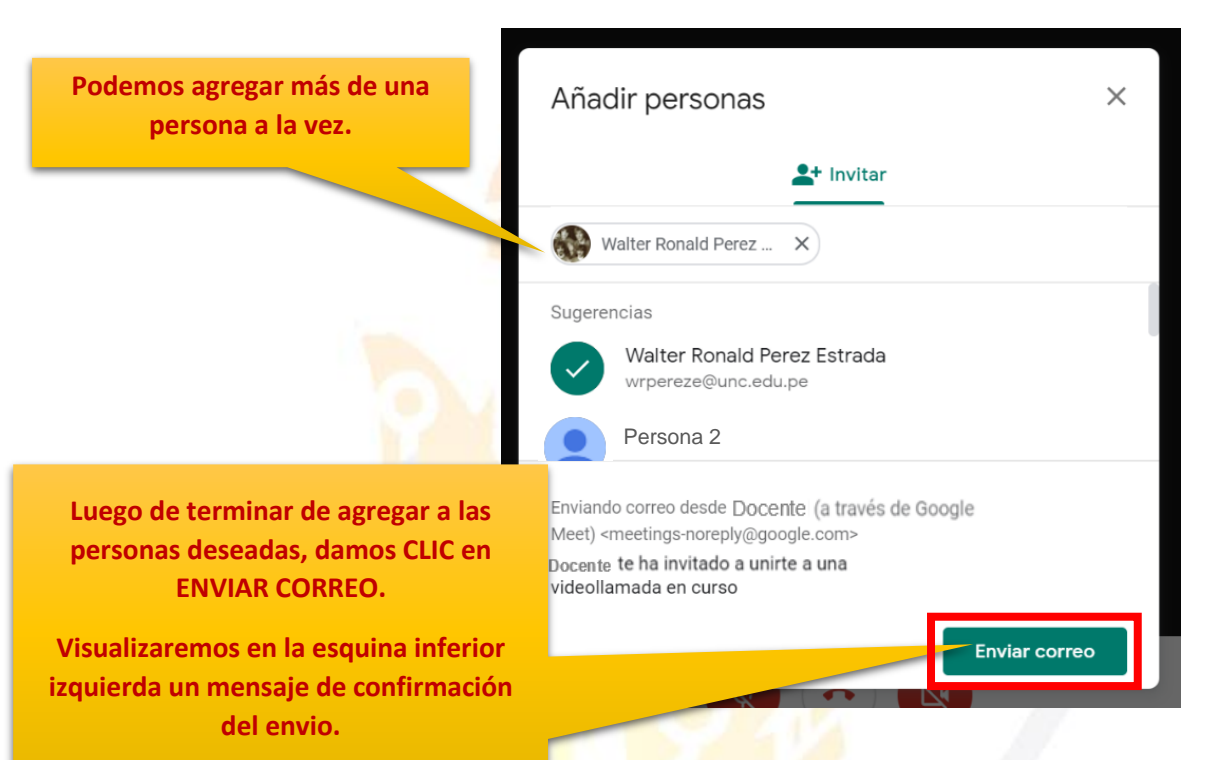

Invitar de esta forma permitirá que las personas que agreguemos recibirán un correo electrónico con la información de la reunión de manera que podrían acceder desde ese correo electrónico directamente a la videoconferencia.

# OGSIPV

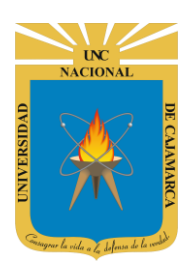

## **FIJAR EN LA PANTALLA**

13. En nuestra pantalla se visualizará la imagen de la persona que esté hablando, pero cuando tenemos muchos miembros en la videoconferencia esto puede variar entre una y otra imagen, por lo que tenemos la posibilidad de fijar la imagen de una sola persona (ya sea de un miembro de la videoconferencia o la nuestra también) en nuestra pantalla y solo visualizar a dicha persona:

FORMA 1: Una forma práctica y rápida de poder fijar la imagen de una persona de la videoconferencia o la nuestra es dar CLIC en la imagen de la persona en la zona de los asistentes:

Debemos desplegar la lista de asistentes a la videoconferencia.

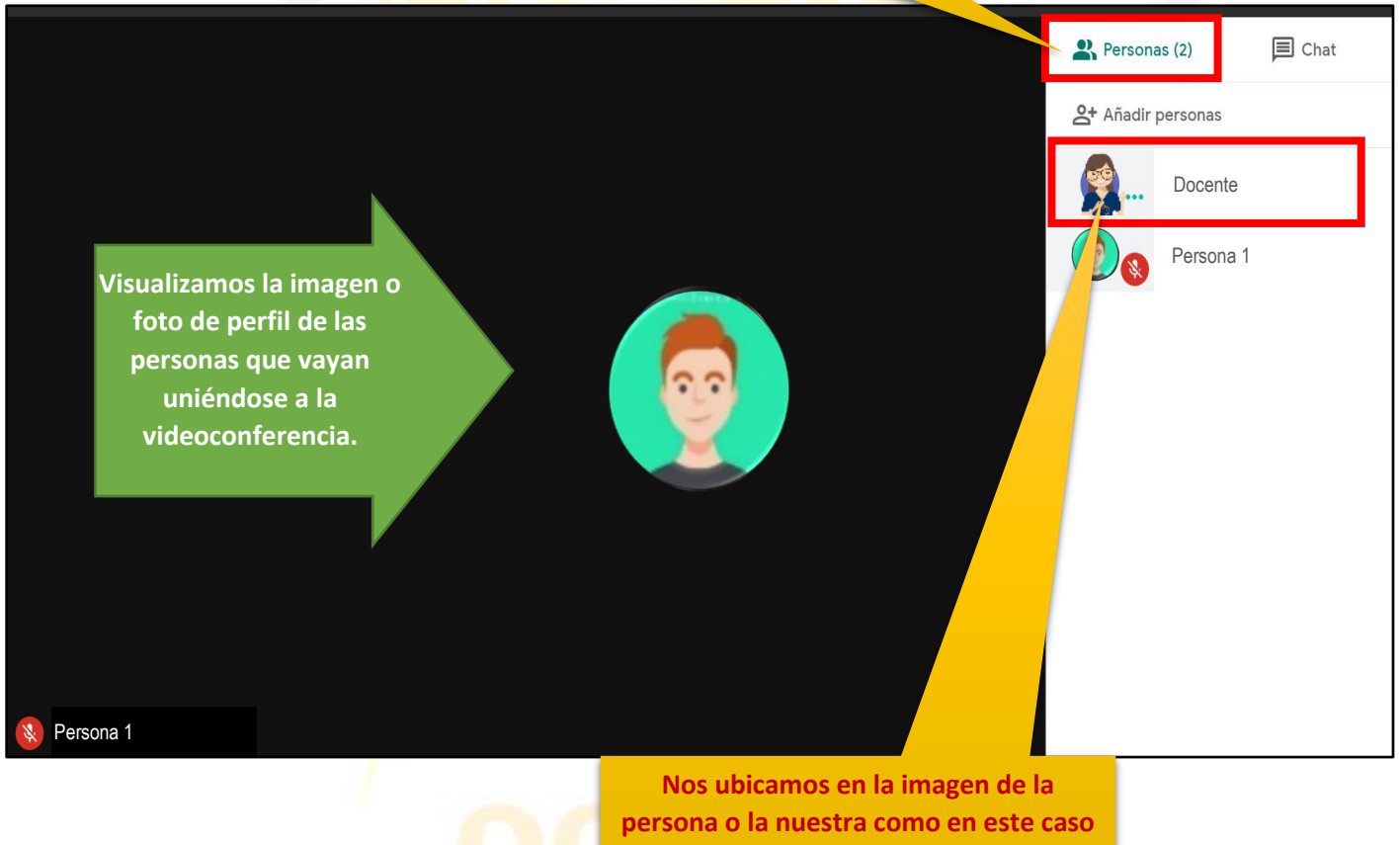

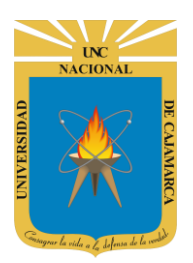

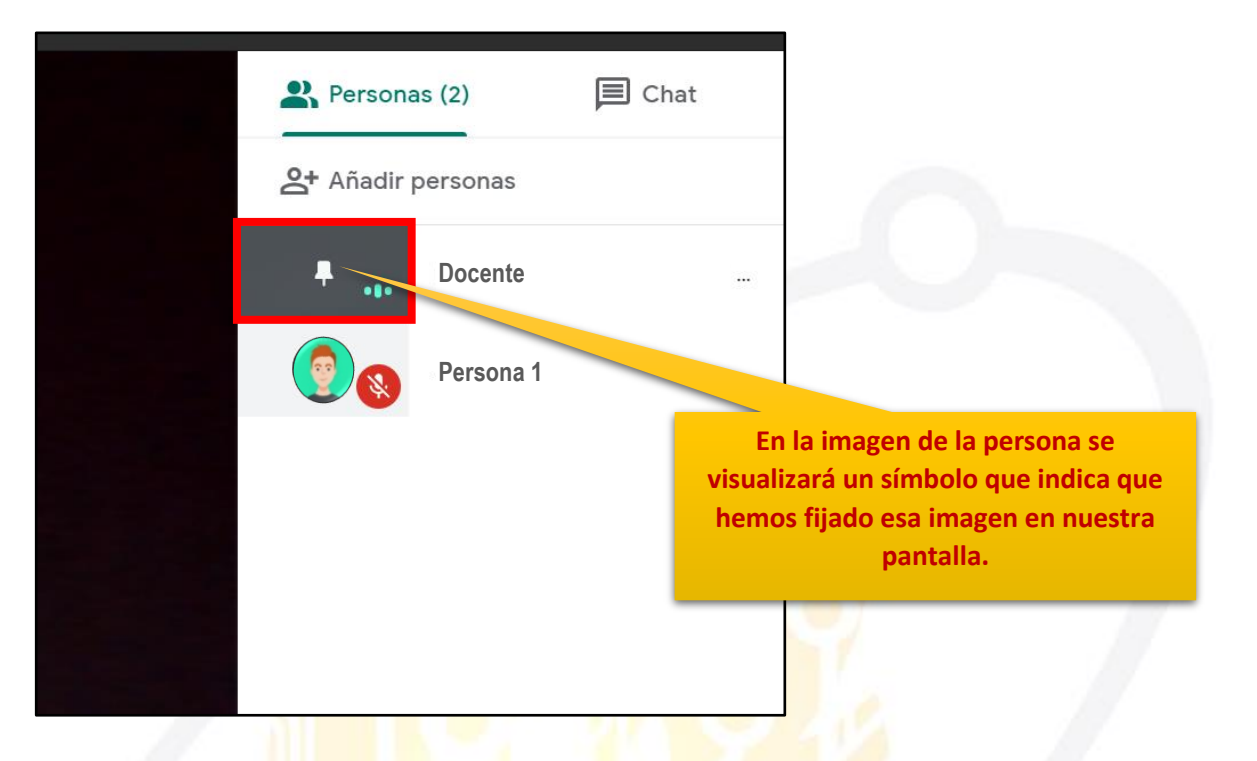

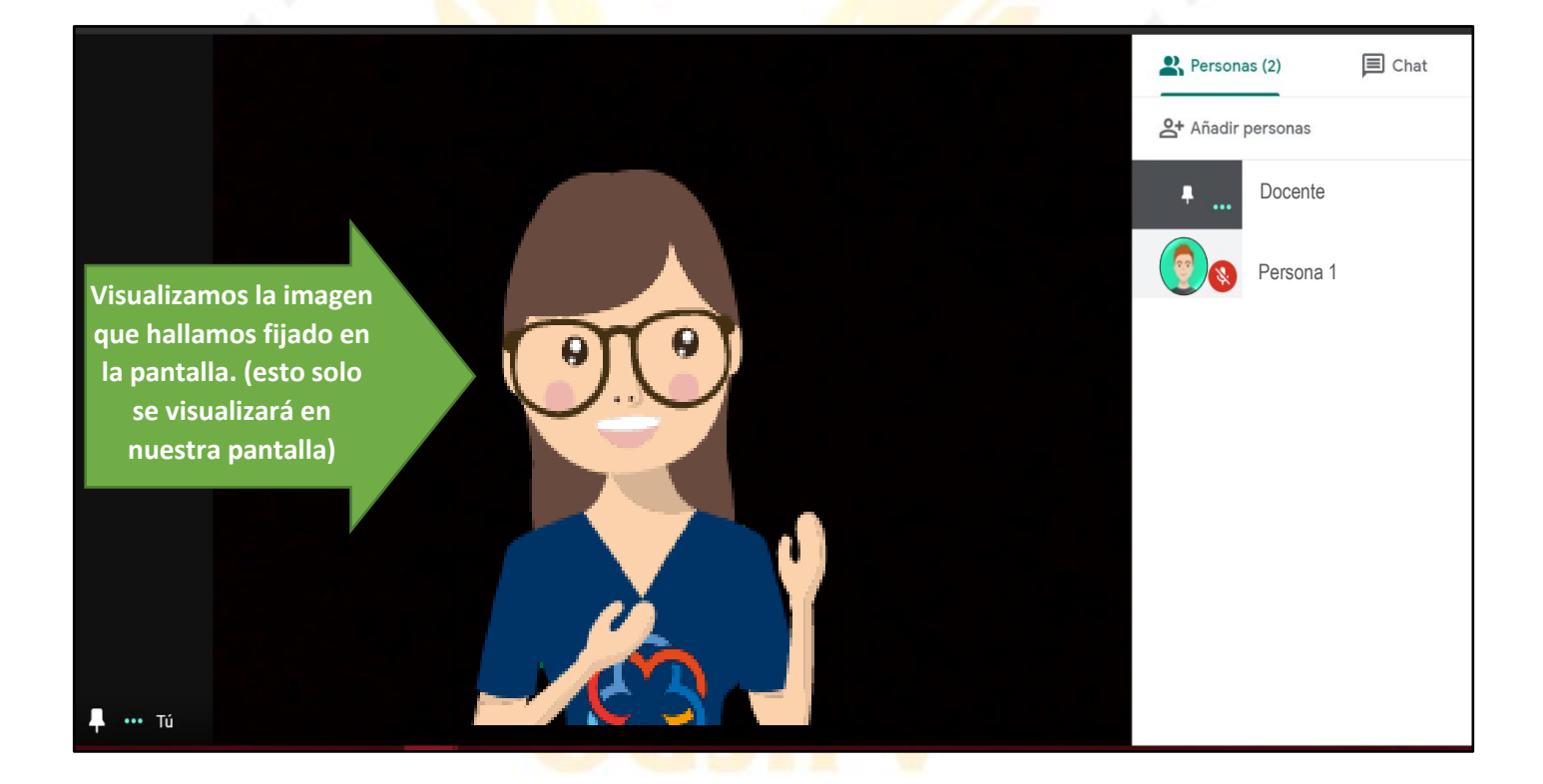

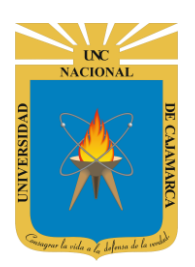

FORMA 2: Otra opción para fijar la imagen en la pantalla es la siguiente en la que debemos ir a la lista de asistentes y ubicados en la persona deseada desplegamos su menú y damos CLIC en FIJAR EN PANTALLA:

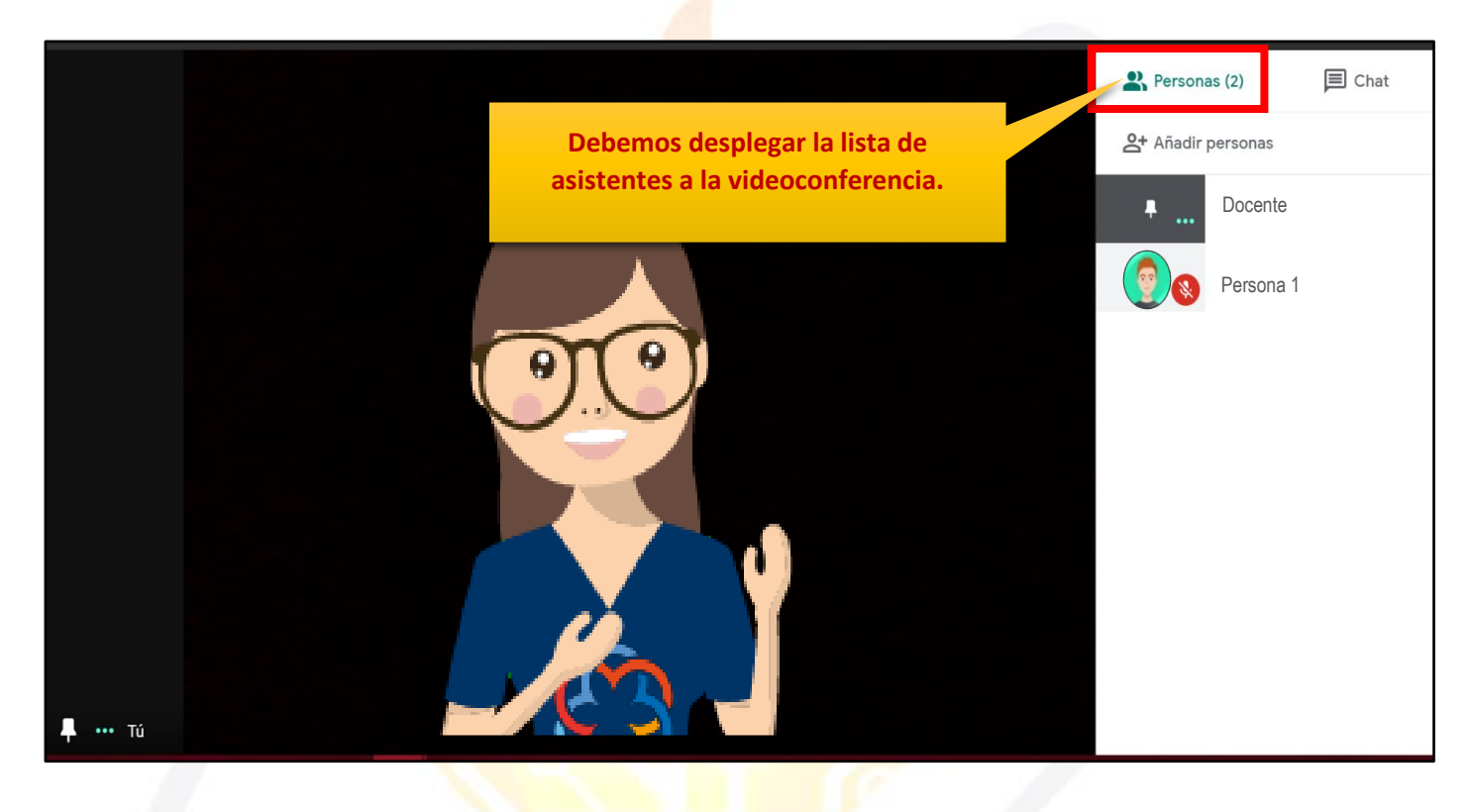

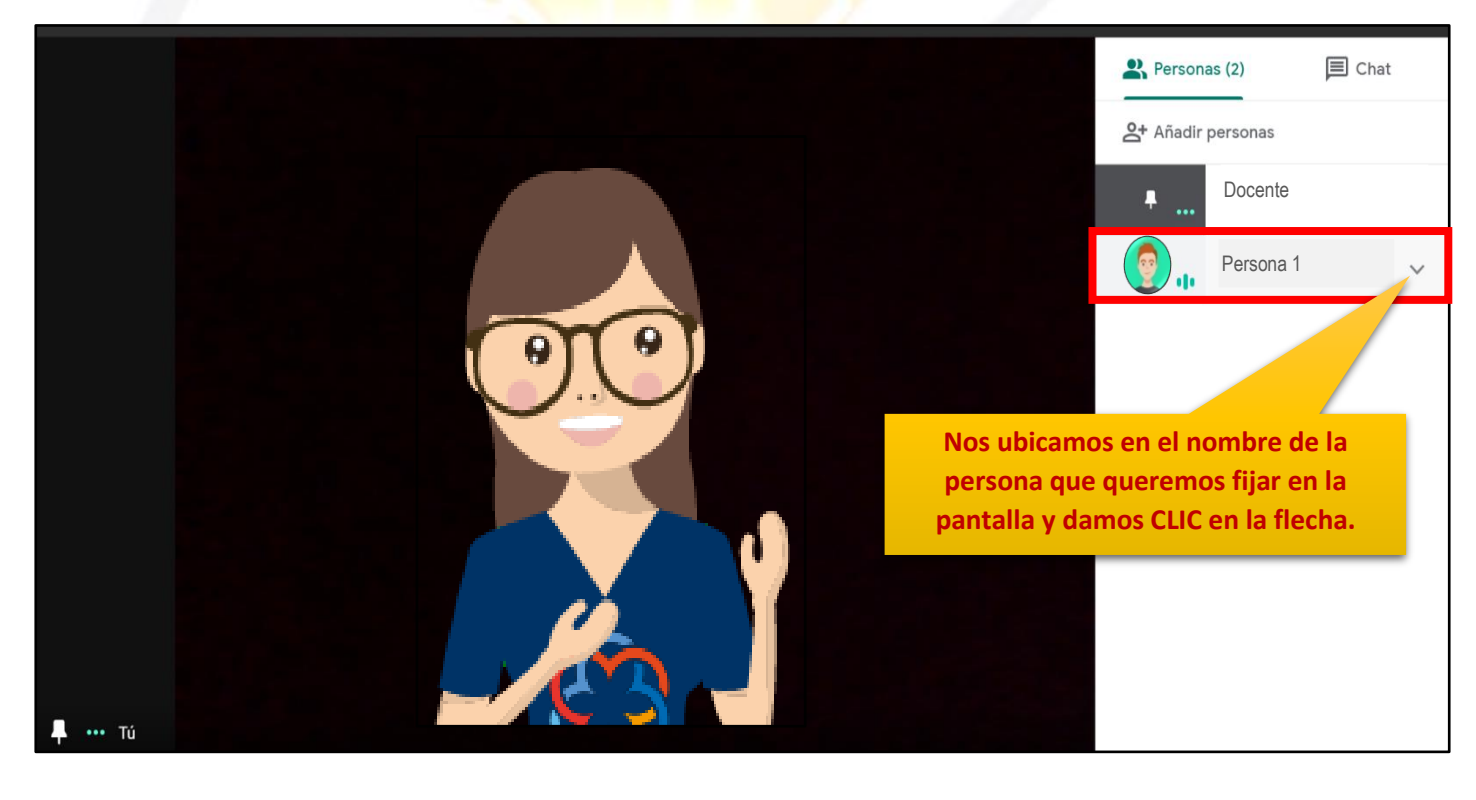

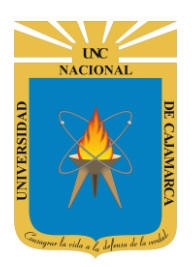

Personas (2) © Chat © Añadir personas Persona 1 ~ Persona 1 ~ P

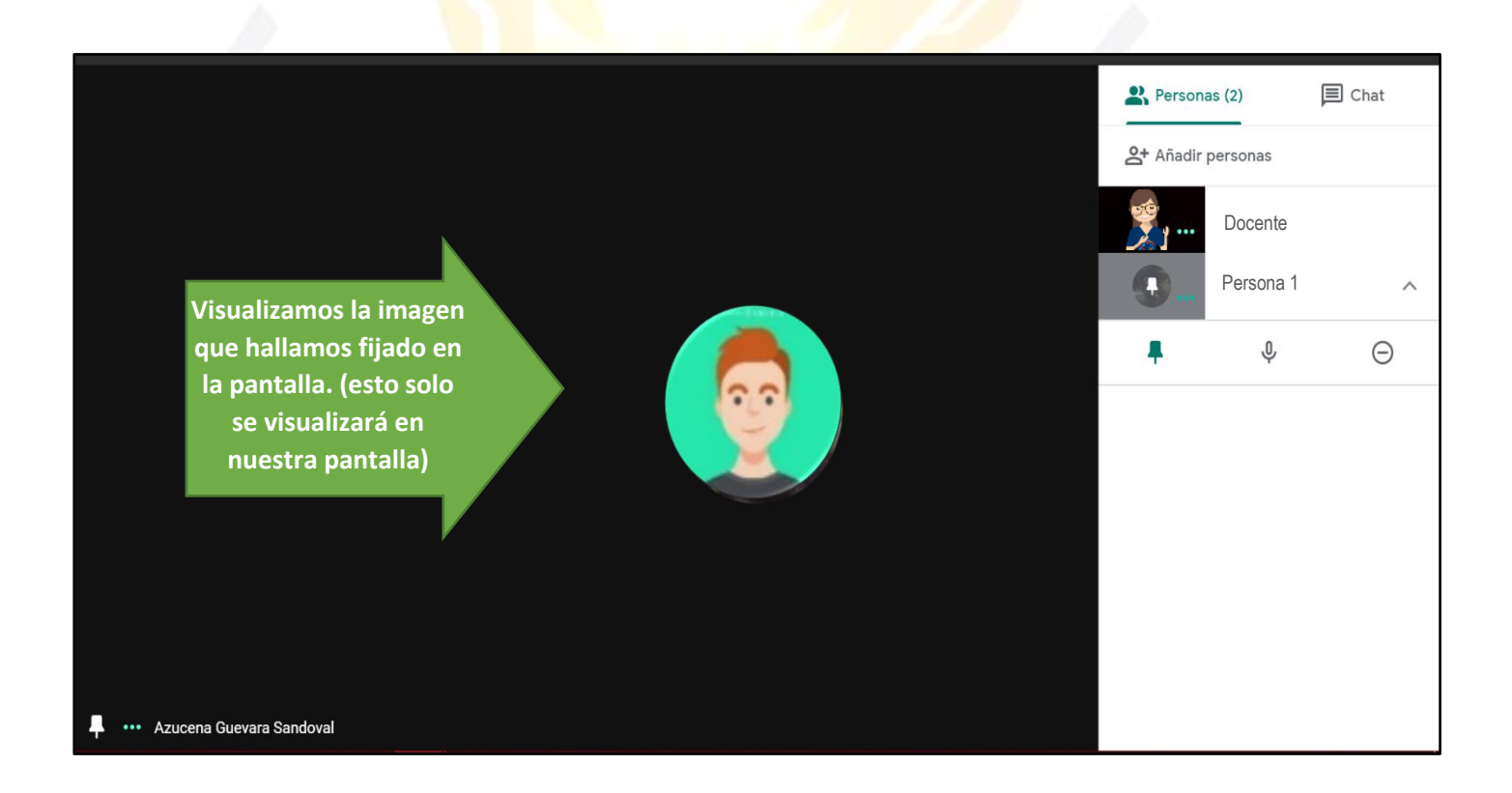

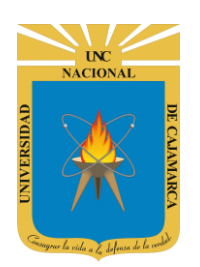

## SILENCIAR ASISTENTE

14. Si durante el desarrollo de la videoconferencia se presenta interrupciones del audio que un asistente tenga activo en la misma, solo el ORGANIZADOR o creador de la reunión tendrá la opción de SILENCIAR a ese asistente:

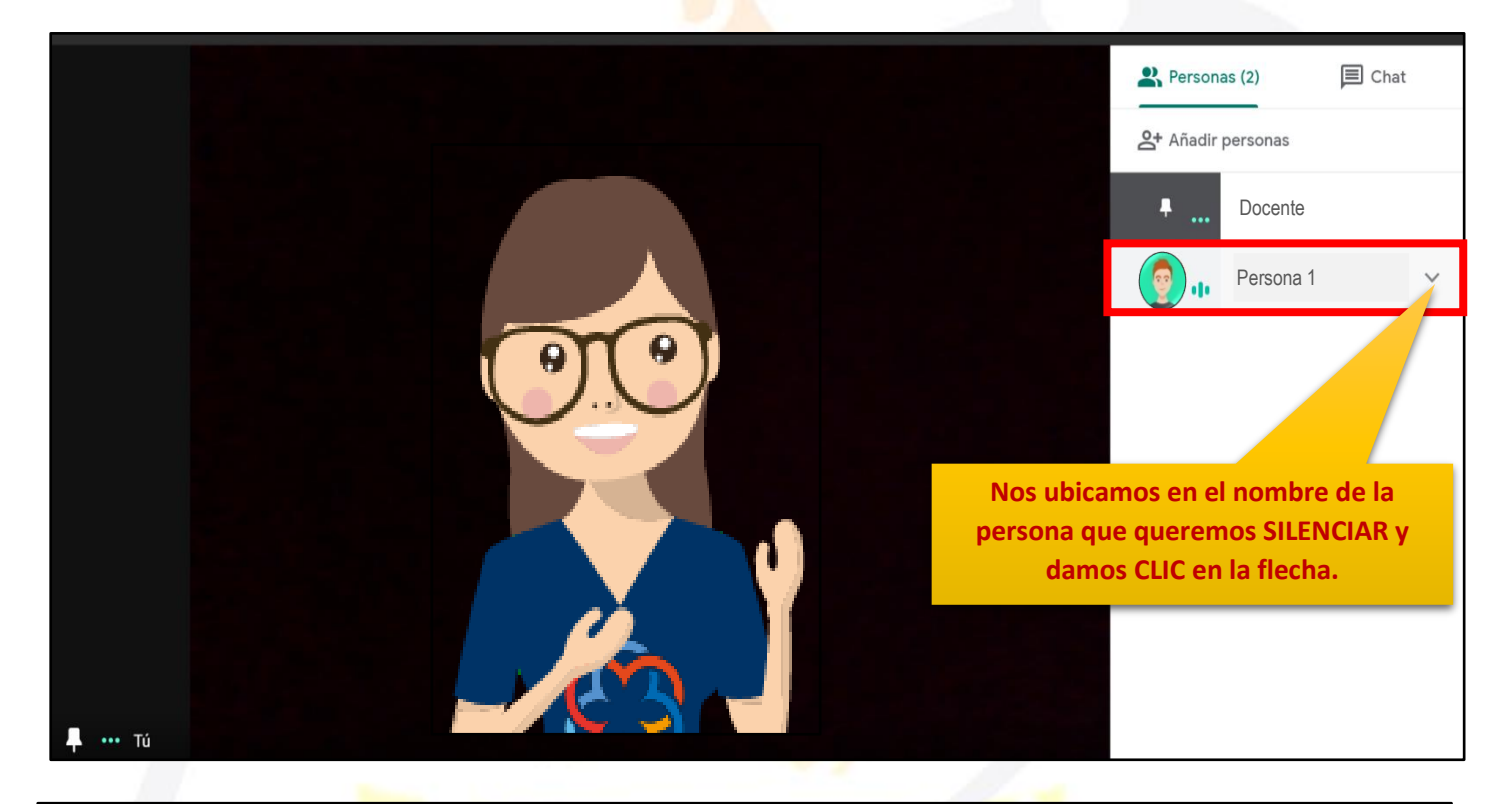

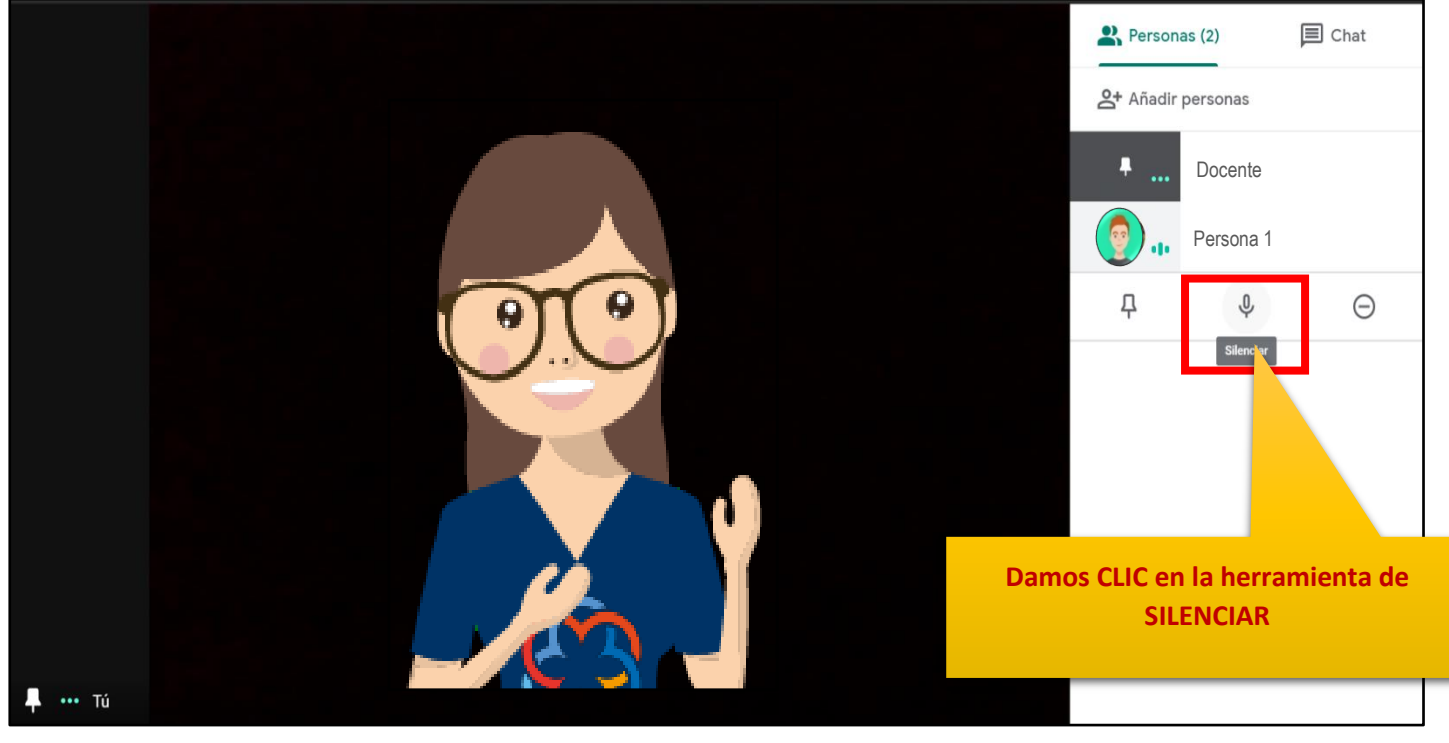

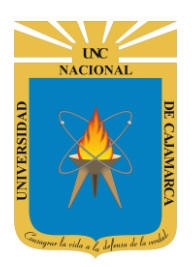

MANUAL GOOGLE MEET- DOCENTE

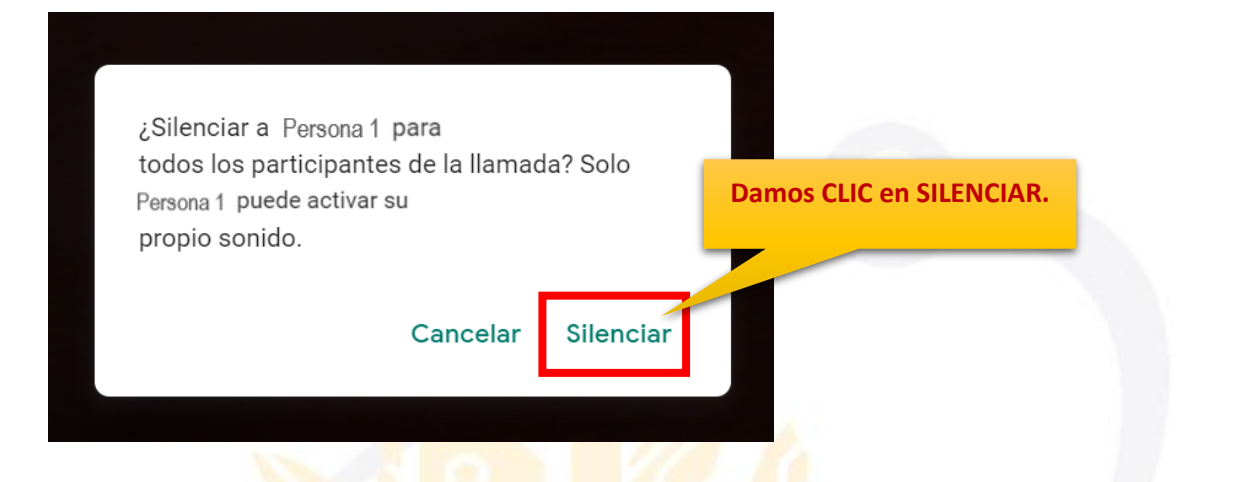

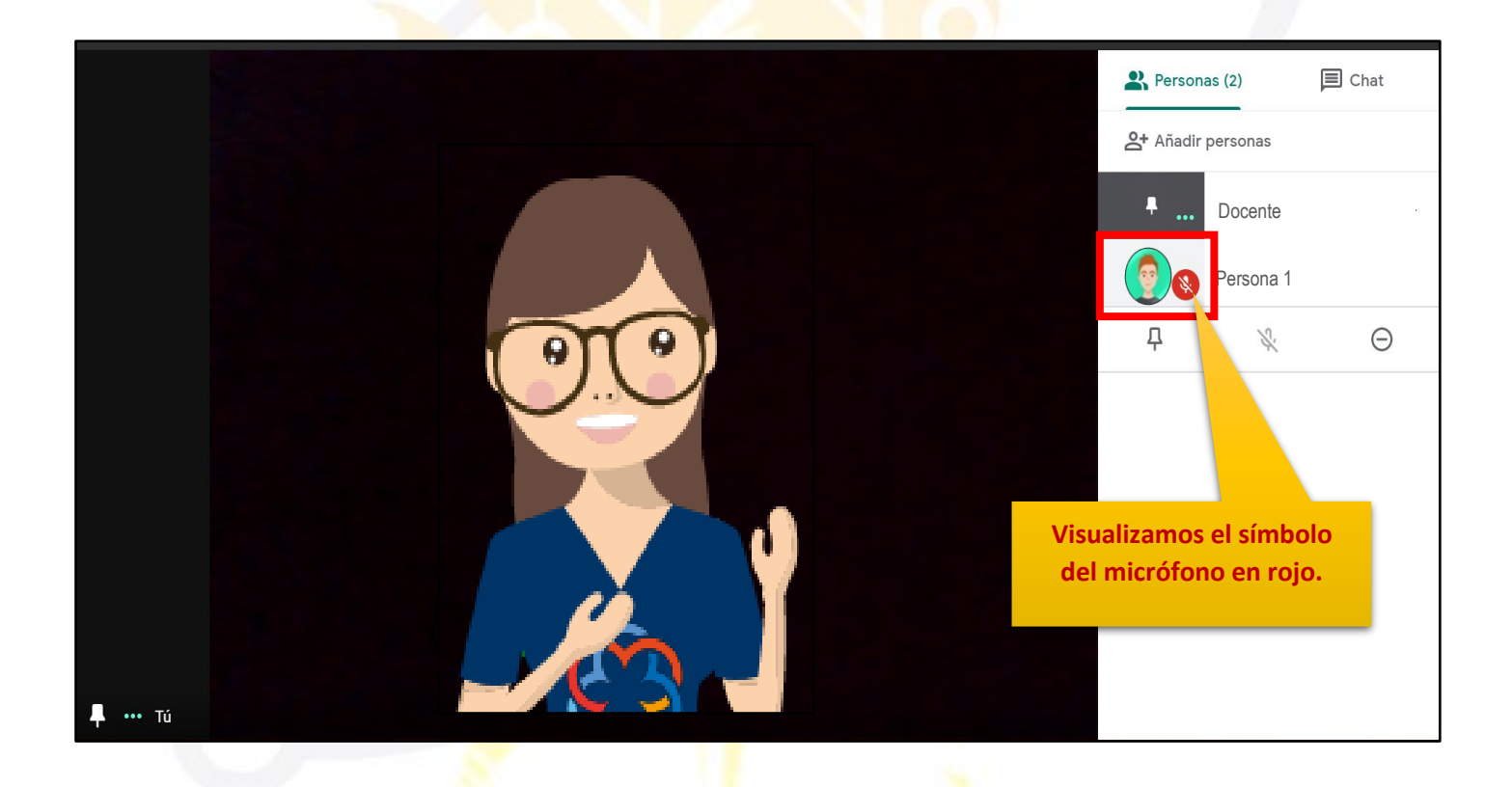

NOTA: Cuando silenciemos a un asistente, este visualizará un aviso indicando que el organizar de la videoconferencia lo ha silenciado.

Si se desea ACTIVAR MICRÓFONO nuevamente solo podrá realizarlo el mismo asistente ya NO el organizador.

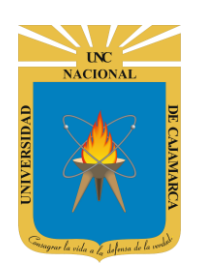

MANUAL GOOGLE MEET- DOCENTE

## **QUITAR ASISTENTE**

**15.** Si durante el desarrollo de la videoconferencia se presenta alguna situación en la que se necesite QUITAR a un asistente, el proceso es el siguiente:

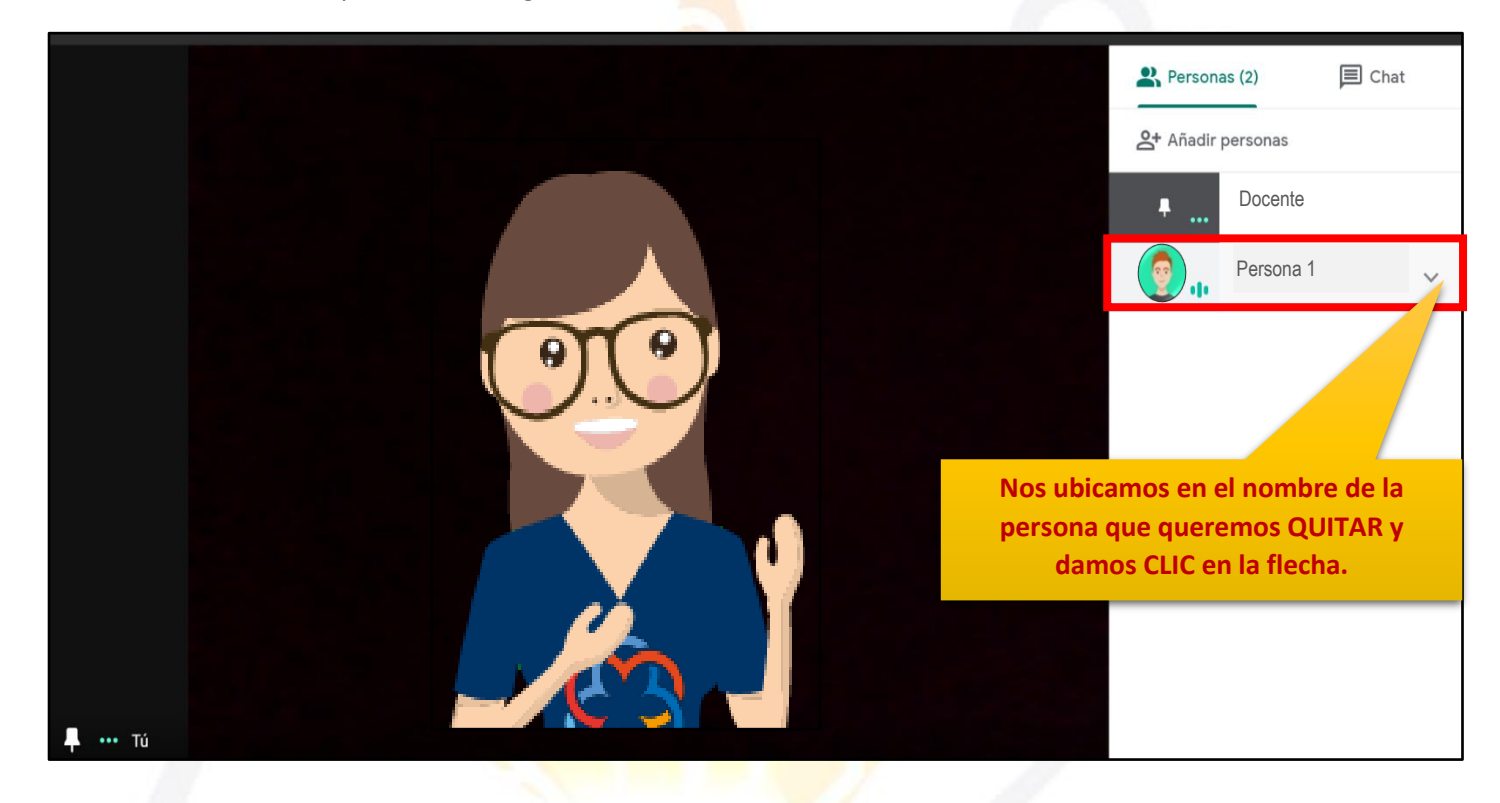

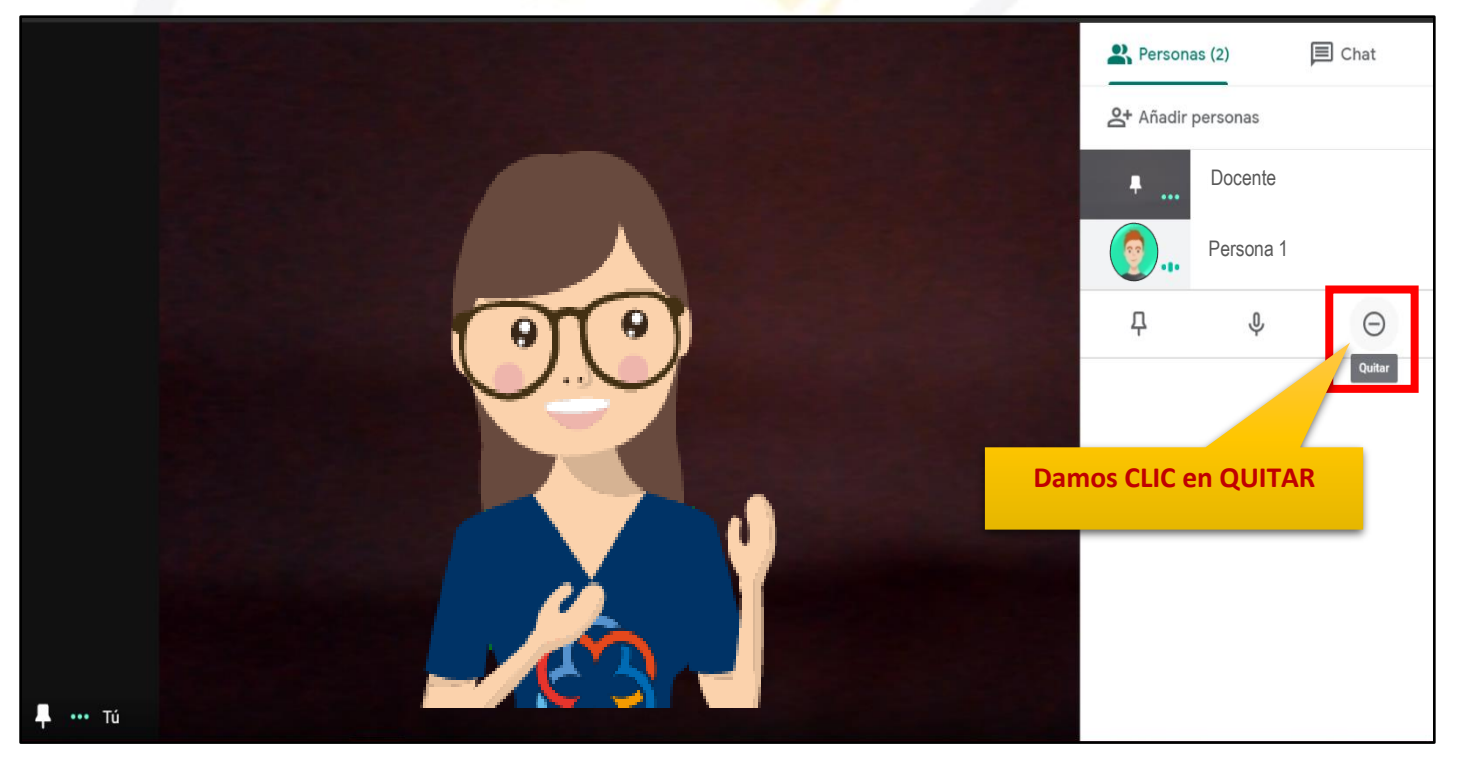

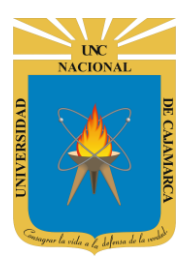

MANUAL GOOGLE MEET- DOCENTE

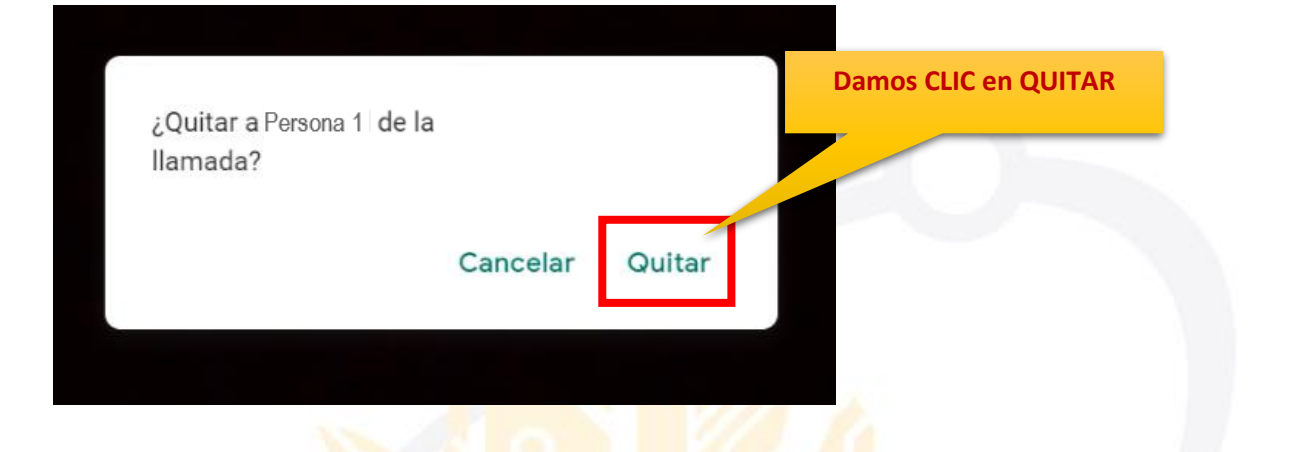

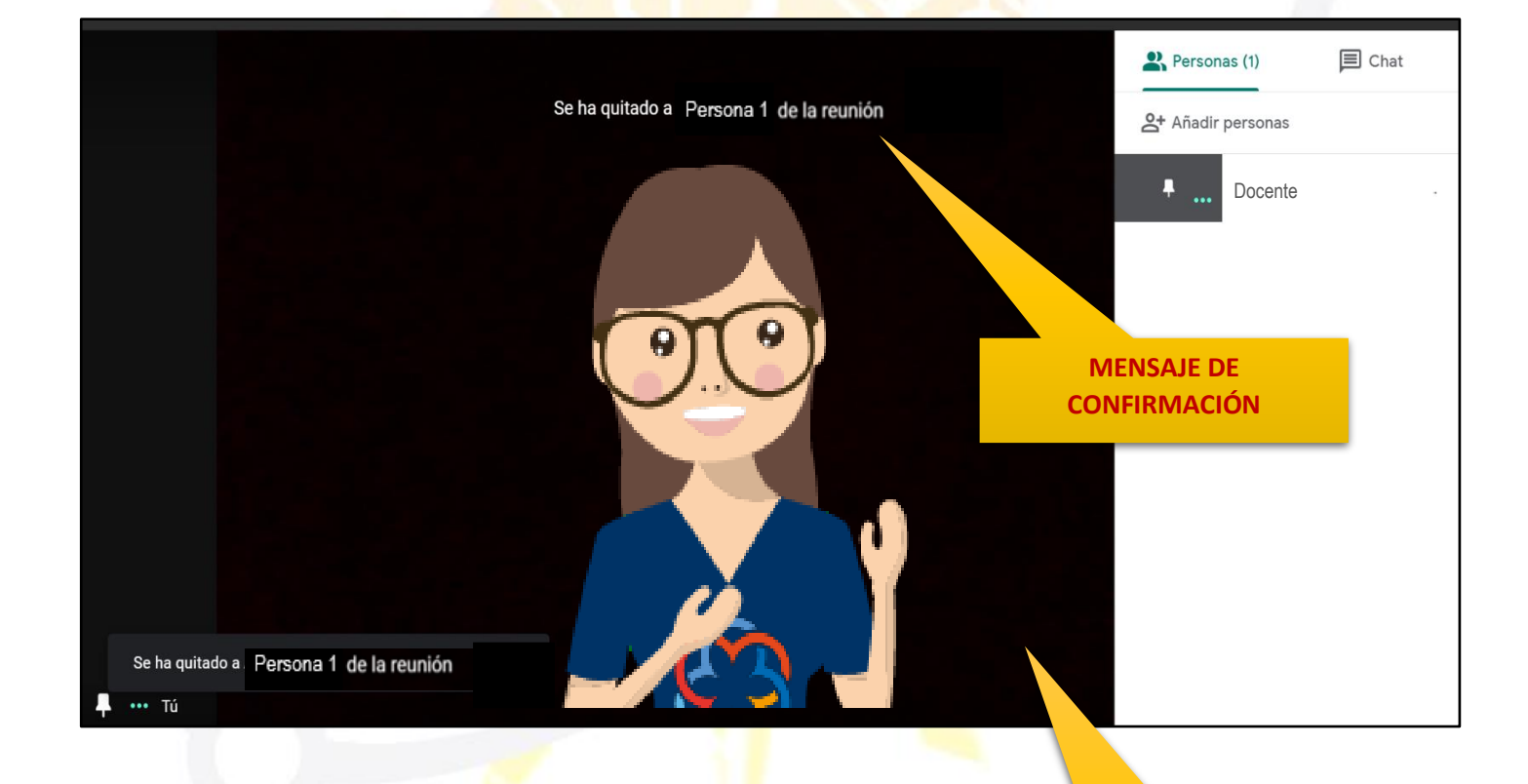

NOTA: Quitar a una persona de la videoconferencia no significa que esta no podrá volver a ingresar. Si la persona desea puede entrar a la videoconferencia a través del mismo enlace. Para cerrar la barra lateral de la lista de asistentes y el chat debemos dar CLIC en la pantalla donde nos vemos.

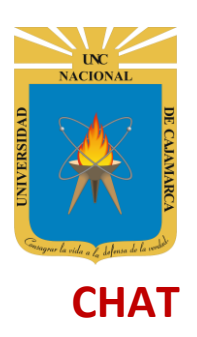

**16.** Otro mecanismo de comunicación durante la videoconferencia aparte de los audios activos es el CHAT, permite enviar mensajes de texto en vivo:

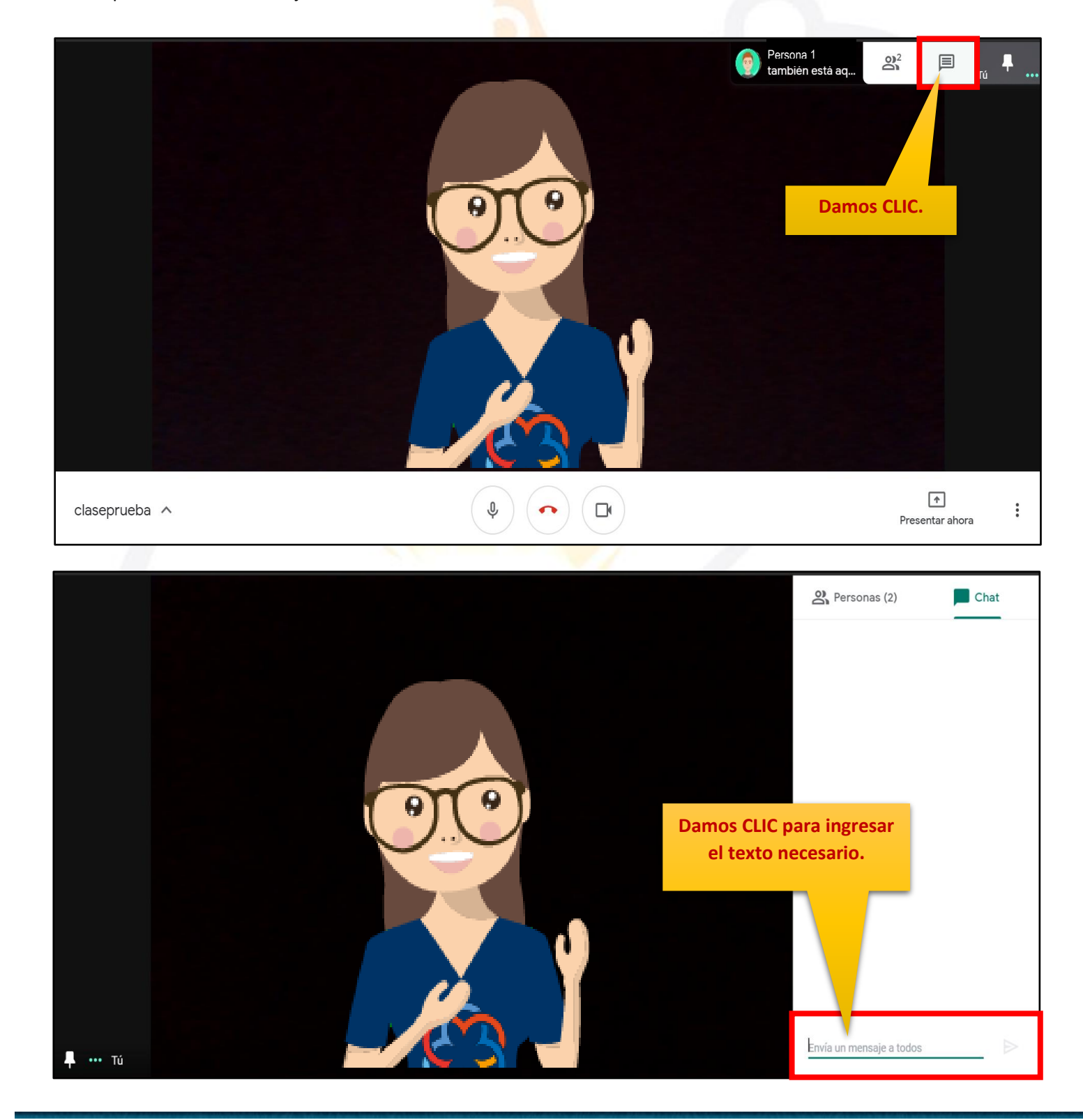

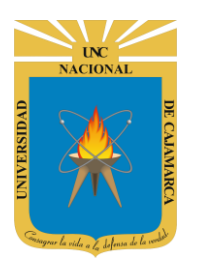

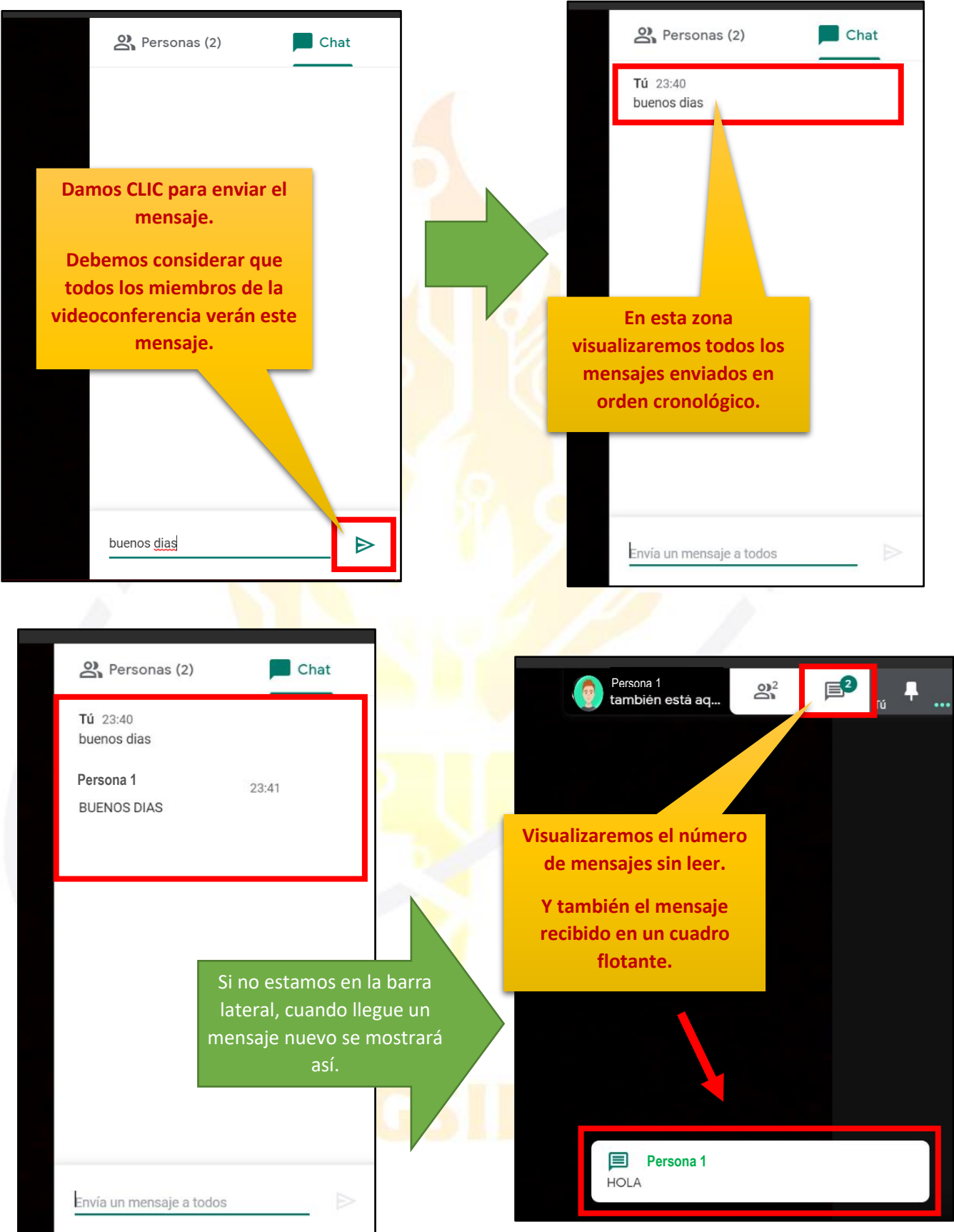

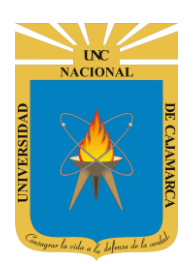

MANUAL GOOGLE MEET- DOCENTE

#### **PRESENTAR AHORA**

**17.** Si durante la videoconferencia lo que se necesita es que como organizador presente para todos algún documento o mi pantalla para que los asistentes vean una secuencia de pasos o algún proceso, lo que podemos hacer es PRESENTAR:

PRESENTAR TODA LA PANTALLA: Esta opción permite compartir con todos los asistentes mi pantalla completa, lo que implica que los asistentes podrán visualizar todo lo que estoy usando en mi computadora, como mis movimientos, abrir cualquier documento o página web, etc.:

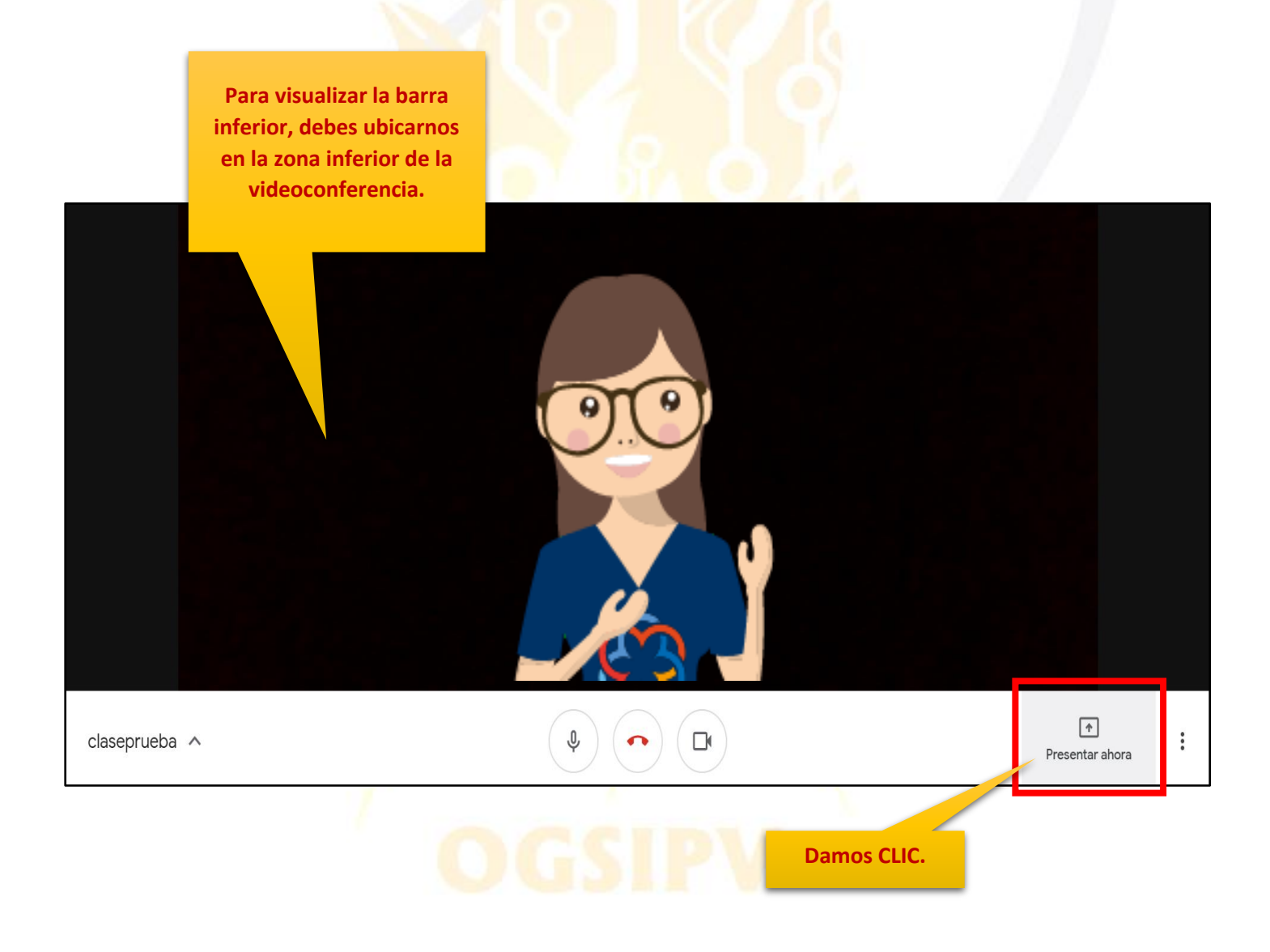

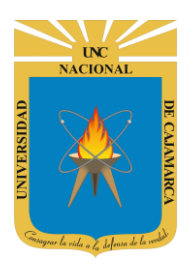

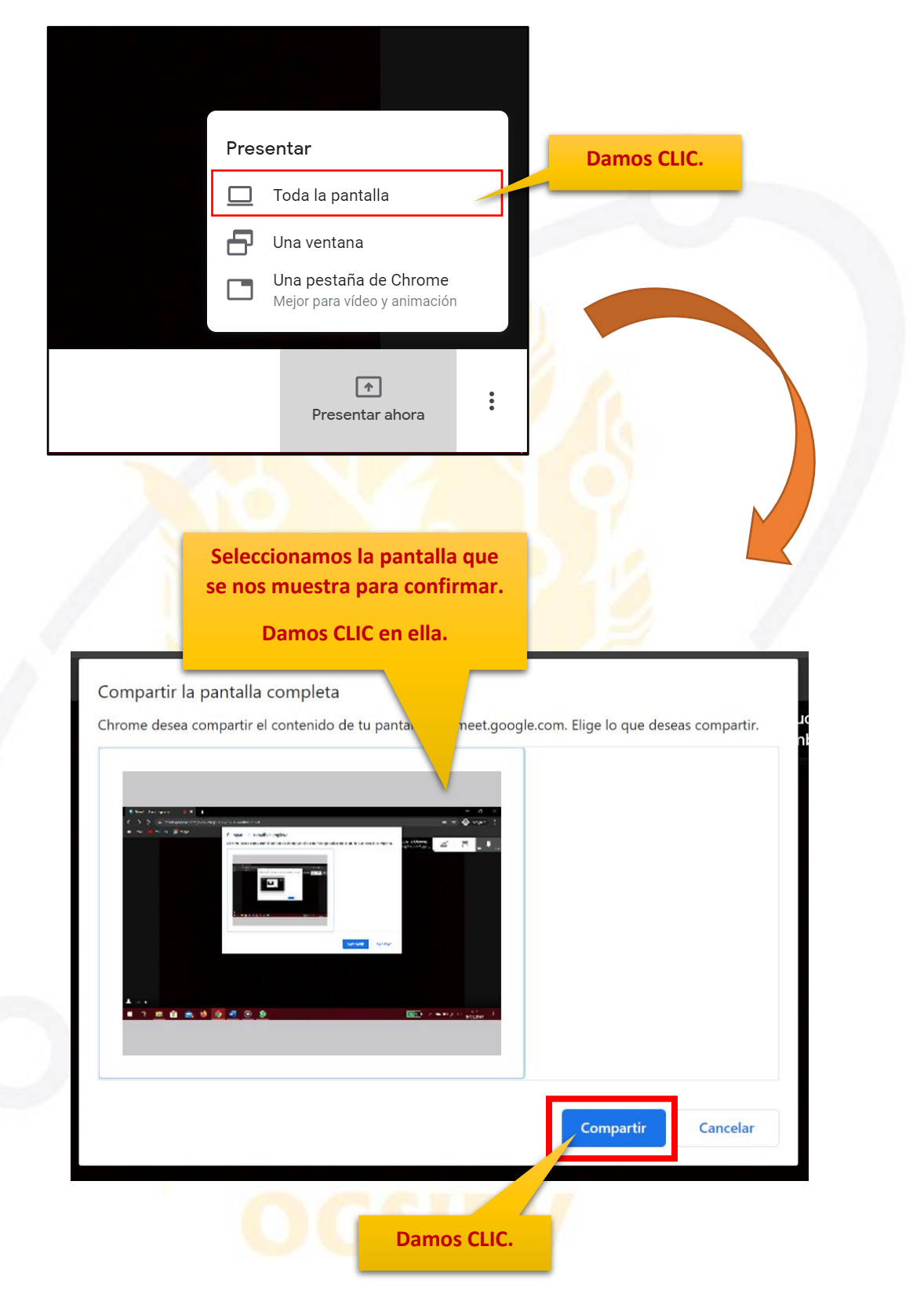

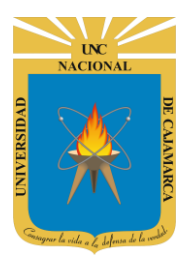

MANUAL GOOGLE MEET- DOCENTE

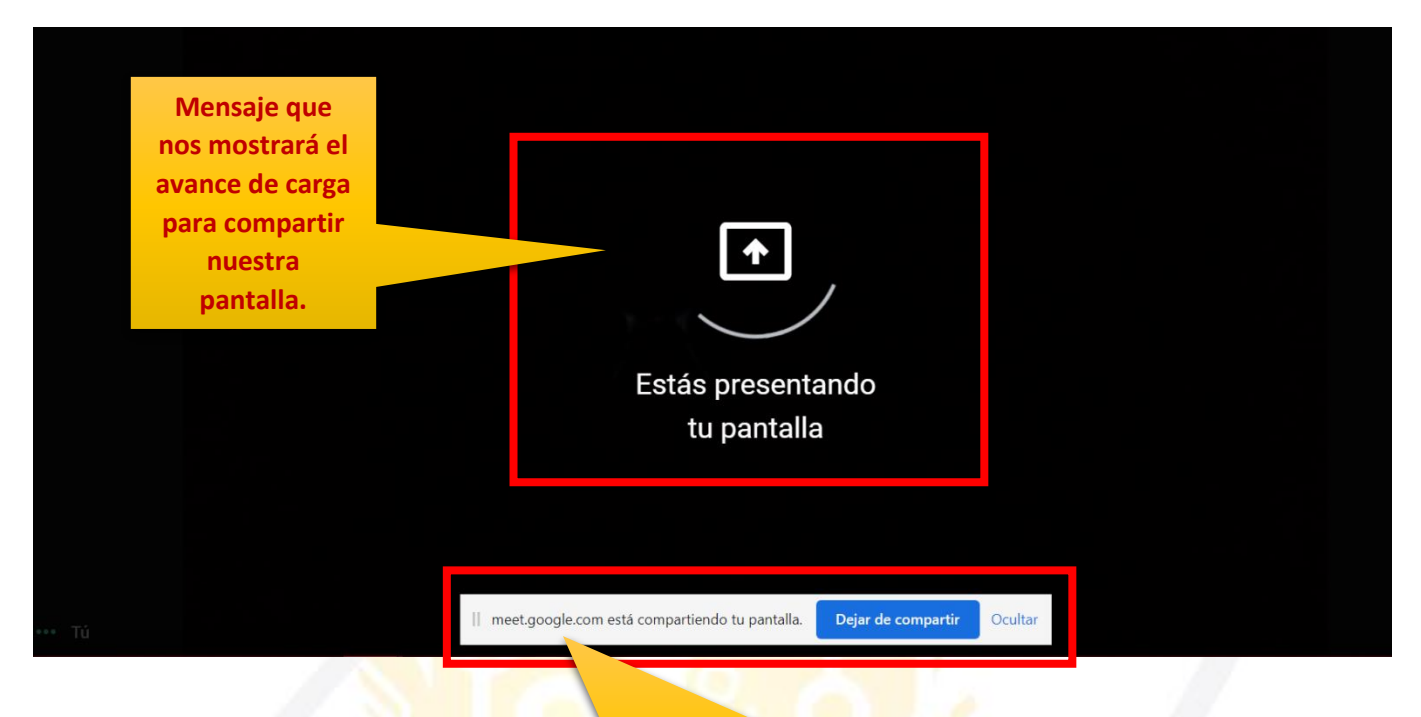

Barra flotante que nos permitirá navegar por nuestra computadora y en cualquier momento deseado DEJAR DE COMPATIR.

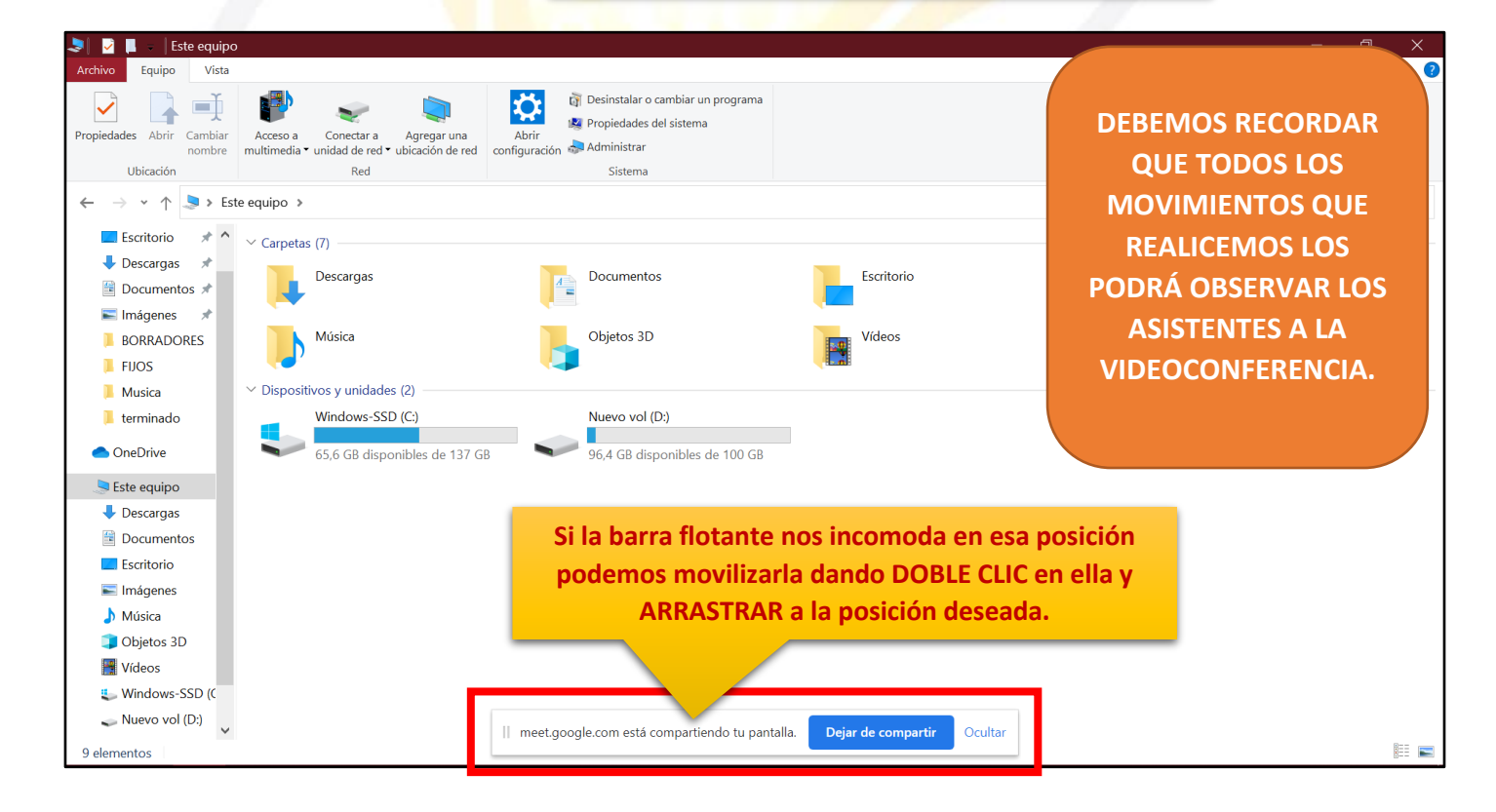

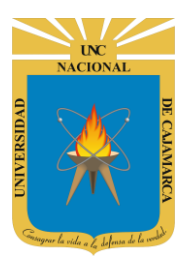

MANUAL GOOGLE MEET- DOCENTE

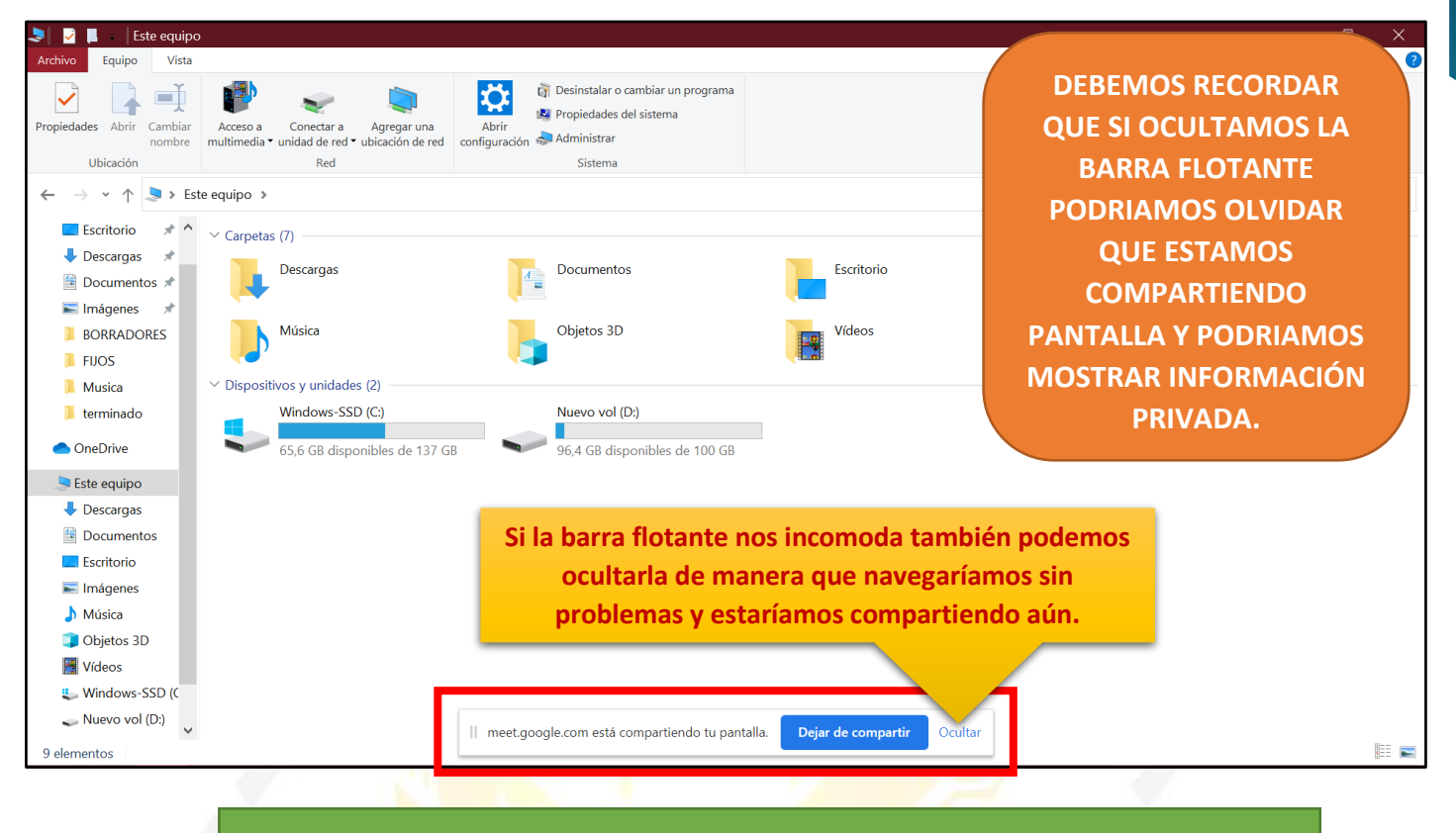

Luego de haber mostrado el material necesario como diapositivas de PowerPoint, etc. procedemos a DEJAR DE COMPARTIR de alguna de las dos formas siguientes.

| 🧢 🛛 📮 📕 🚽 Este equipo               | 0                                                                                |                                               |                               | -                                             | ð X       |
|-------------------------------------|----------------------------------------------------------------------------------|-----------------------------------------------|-------------------------------|-----------------------------------------------|-----------|
| Archivo Equipo Vista                |                                                                                  |                                               |                               |                                               | ~ ?       |
| Propiedades Abrir Cambiar<br>nombre | Acceso a Conectar a Agregar una<br>multimedia • unidad de red • ubicación de red | Abrir<br>configuración Administrar            |                               |                                               |           |
| Ubicación                           | Red                                                                              | Sistema                                       |                               |                                               |           |
| ← → ~ ↑ 🗢 > Es                      | ste equipo 🔺                                                                     |                                               |                               | <ul><li>・ じ</li><li>シ Buscar en Est</li></ul> | te equipo |
| Escritorio 🛷 ^                      | ∨ Carpetas (7)                                                                   |                                               |                               |                                               |           |
| ↓ Descargas ★ B Documentos ★        | Descargas                                                                        | Documentos                                    | Escritorio                    | Imágenes                                      |           |
| BORRADORES                          | Música                                                                           | Objetos 3D                                    | Vídeos                        |                                               |           |
| Musica                              | ✓ Dispositivos y unidades (2)                                                    |                                               |                               |                                               |           |
| terminado                           | Windows-SSD (C:)                                                                 | Nuevo vol (D:)                                |                               |                                               |           |
| Ste equipo                          |                                                                                  |                                               |                               |                                               |           |
| Descargas                           |                                                                                  |                                               |                               |                                               |           |
| Documentos                          |                                                                                  |                                               | adamas dar CLIC a             | n al hatán DEIAR DE                           |           |
| Escritorio                          |                                                                                  |                                               | ouemos uar clic e             | II EI DOLOII DEJAK DE                         |           |
| 📰 Imágenes                          |                                                                                  |                                               | COMPARTIR de                  | la barra flotante.                            |           |
| 👌 Música                            |                                                                                  |                                               |                               |                                               |           |
| 🗊 Objetos 3D                        |                                                                                  |                                               | <u> </u>                      |                                               |           |
| 📑 Vídeos                            |                                                                                  |                                               |                               |                                               |           |
| 👟 Windows-SSD (C                    |                                                                                  |                                               |                               |                                               |           |
| 👡 Nuevo vol (D:)                    |                                                                                  | II meet google com está compartiendo tu papta | lla Dejar de compartir Doulta | r                                             |           |
| 9 elementos                         |                                                                                  |                                               | Star as compara               |                                               |           |

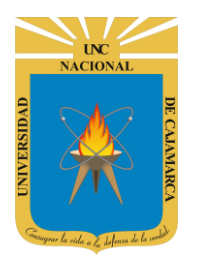

MANUAL GOOGLE MEET- DOCENTE

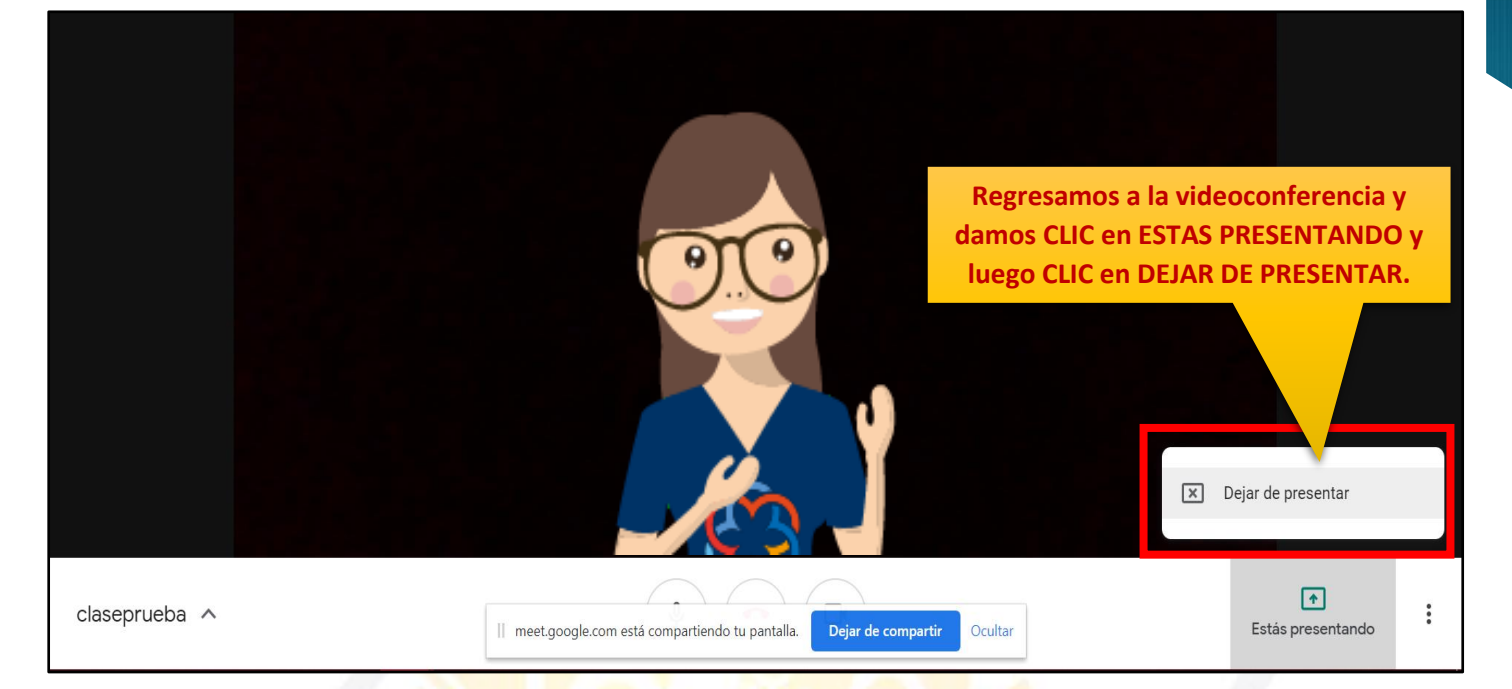

RECOMENDACIÓN: Cuando comencemos a compartir nuestra pantalla de preferencia apaguemos nuestra cámara, ya que los asistentes visualizarán de manera completa nuestra pantalla y así puede cargar más óptimamente la imagen de la pantalla.

# OGSIPV

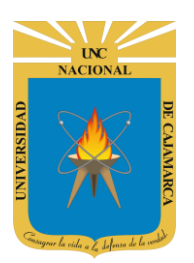

PRESENTAR UNA VENTANA: Esta opción permite compartir con todos los asistentes solo un área de trabajo, es decir, podríamos compartir solo un PowerPoint, o un documento en Word, un programa en específico, etc. sin el riesgo de mostrar información privada:

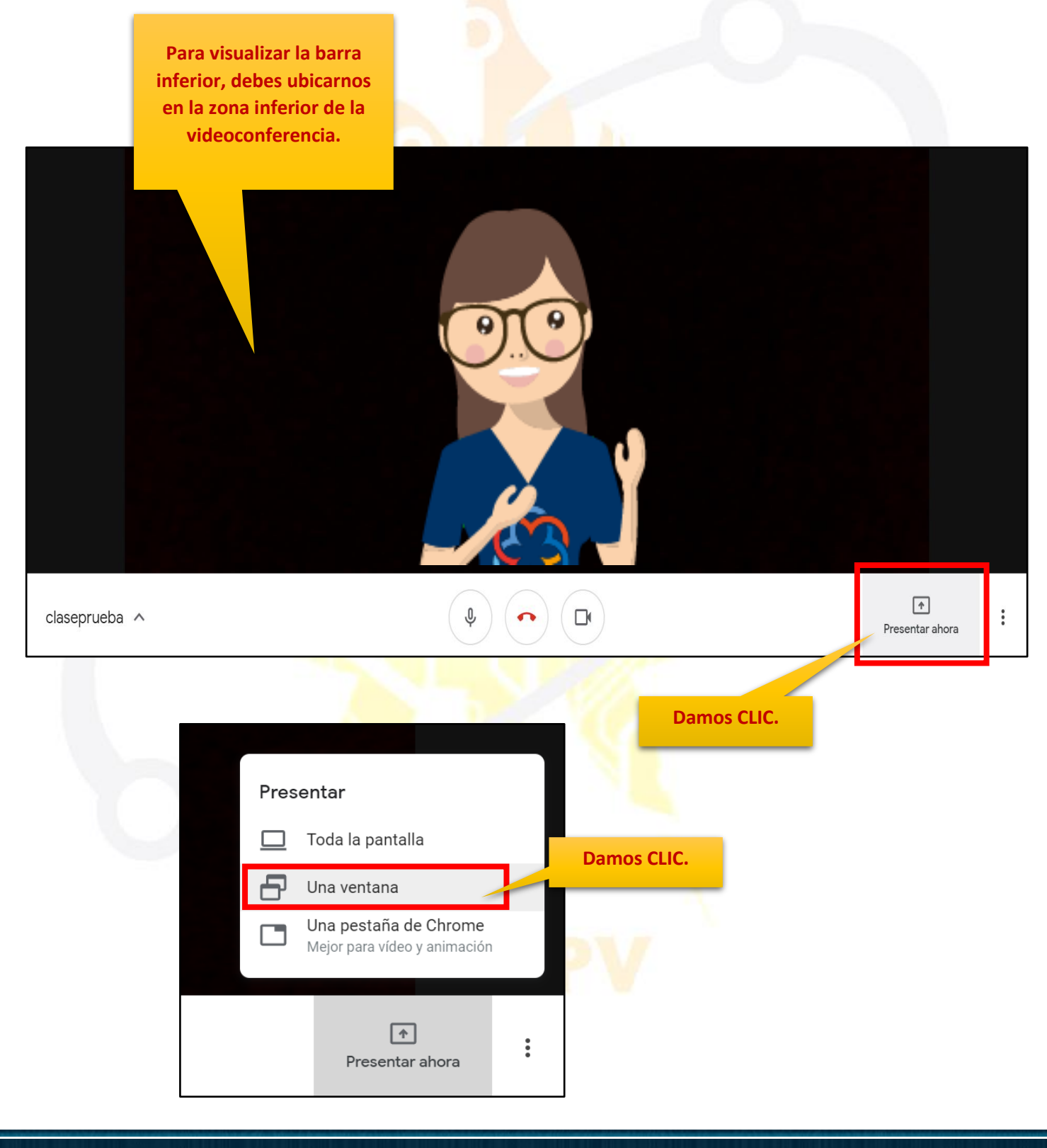

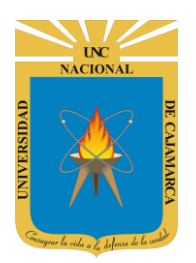

NOTA: Para que MEET identifique la ventana que queremos compartir NO DEBEMOS MINIMIZAR DICHA VENTANA, debo tenerla abierta y solo trasladarme a la videoconferencia de manera que cuando usemos esta herramienta reconozca la ventana de trabajo que deseamos.

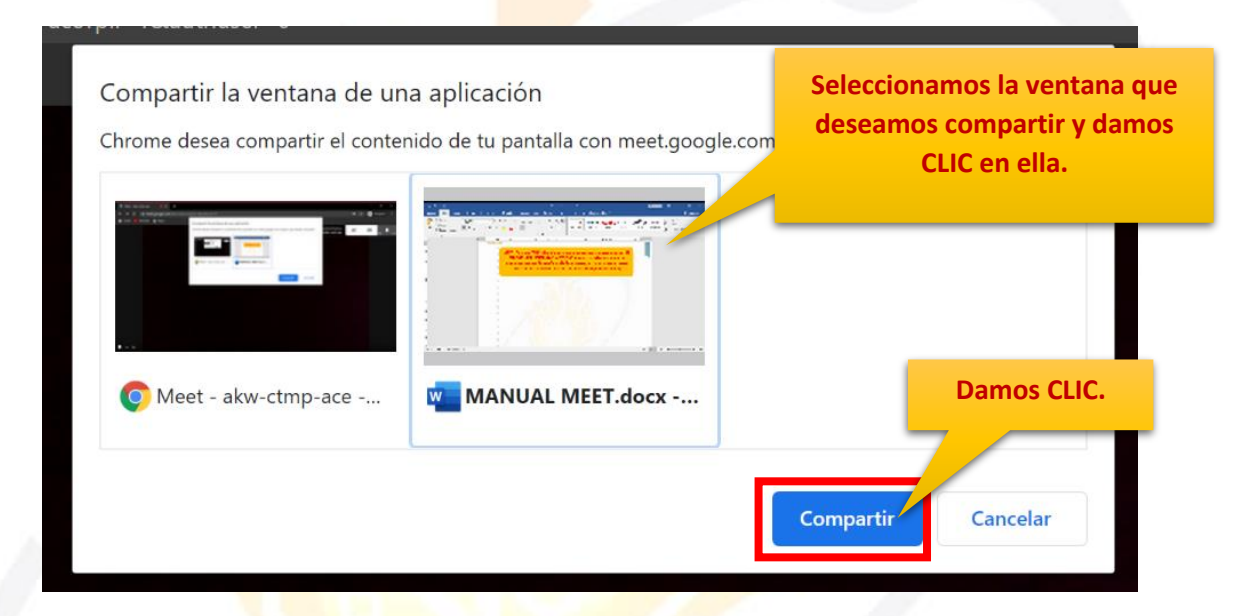

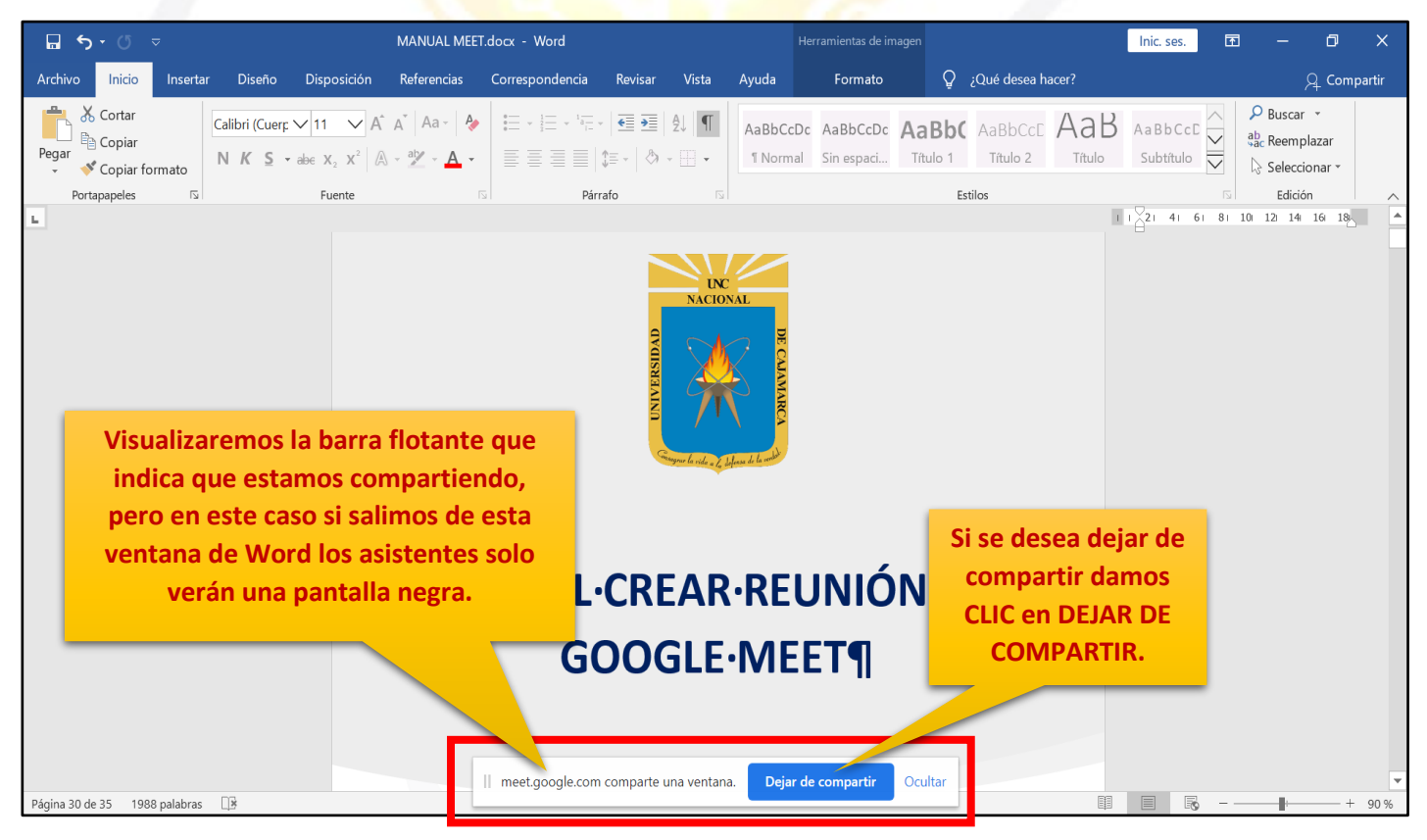

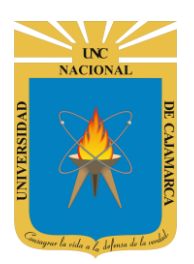

PRESENTAR UNA PESTAÑA DE CHROME: Esta opción permite compartir con todos los asistentes solo un área de trabajo, es decir, podríamos compartir solo UNA PÁGINA WEB abierta sin el riesgo de mostrar información privada:

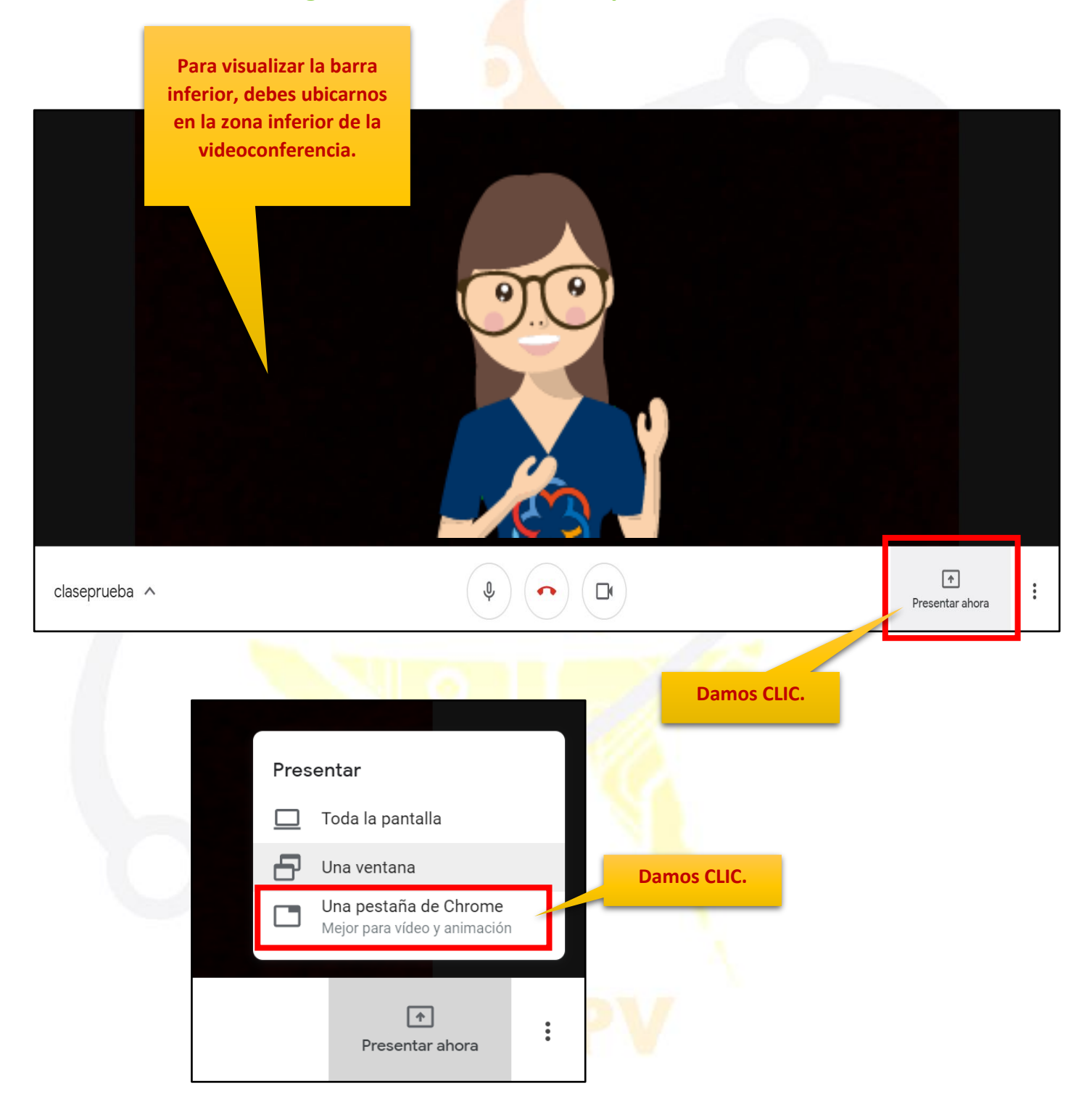

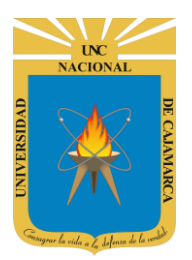

**MANUAL GOOGLE MEET- DOCENTE** 

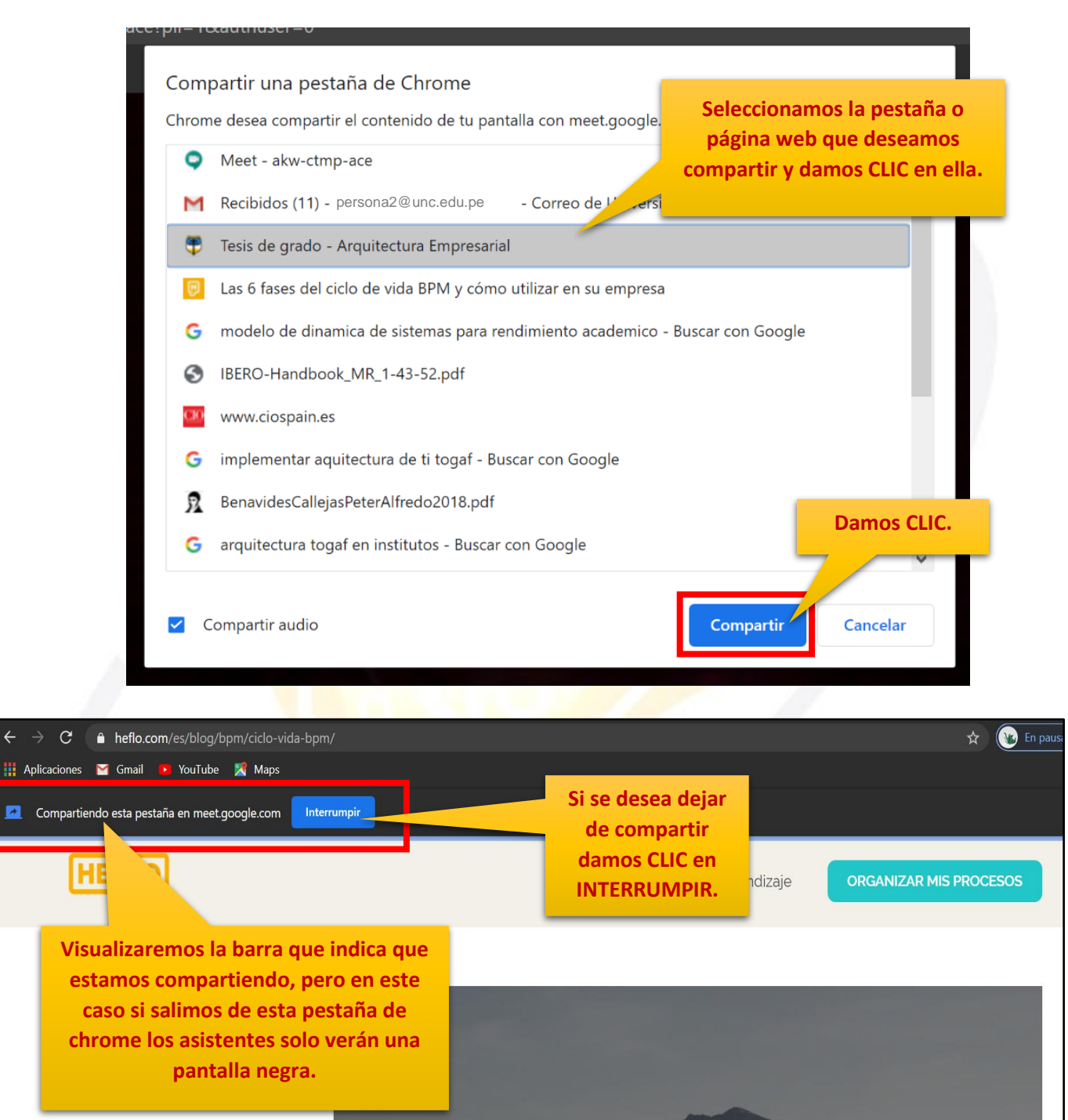

#### Quizzes

4

Automatización de Procesos

BPM

Documentación de Procesos

Gestión de Empresas

## Obtenga resultados con las seis fases del ciclo de vida BPM

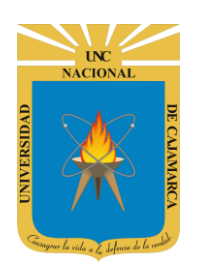

## **GRABAR LA REUNIÓN**

**18.** Si consideramos que la videoconferencia se necesita almacenar para su posterior difusión, podemos utilizar la herramienta GRABAR REUNIÓN, la que permitirá grabar desde el instante que la activemos:

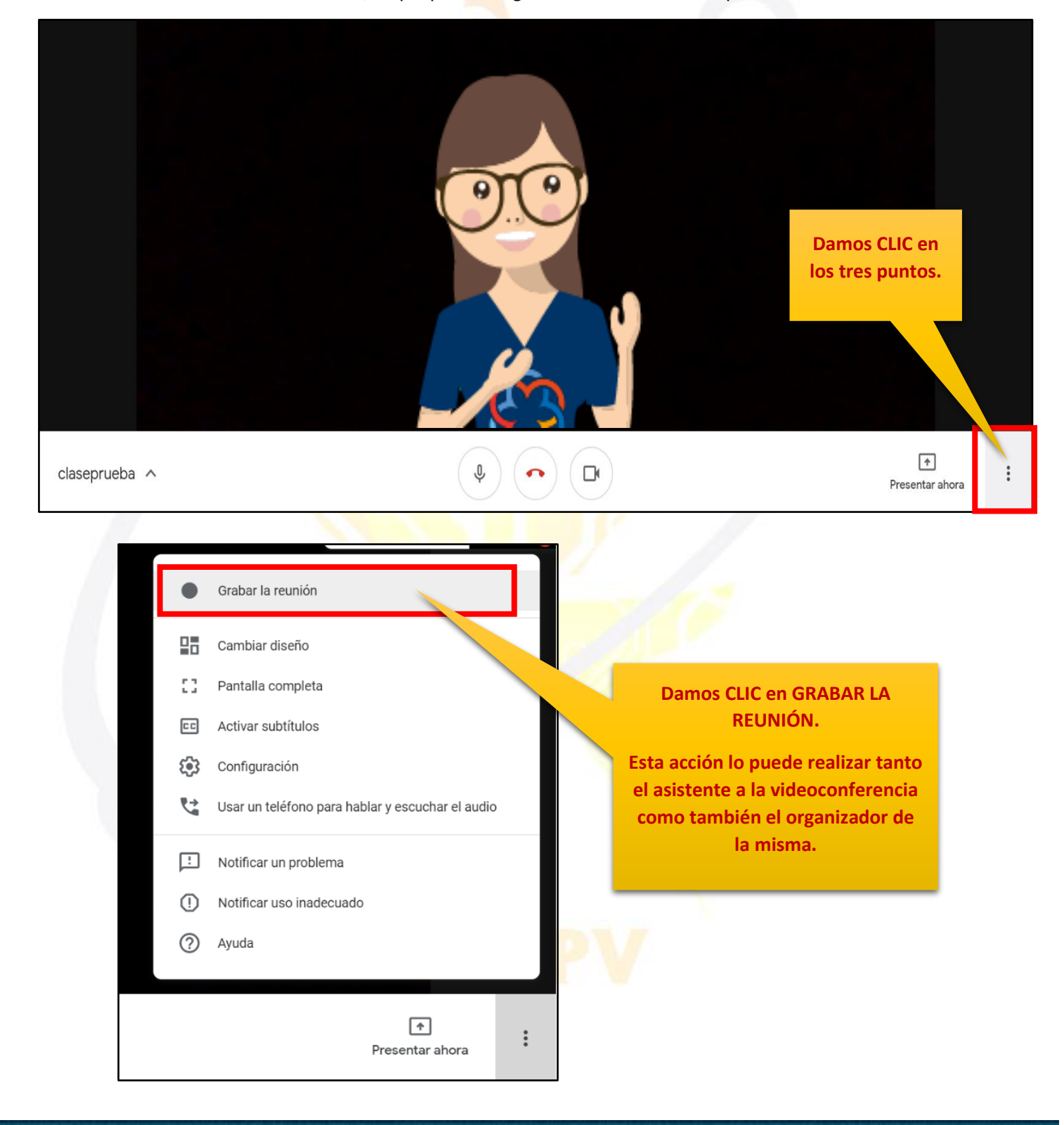

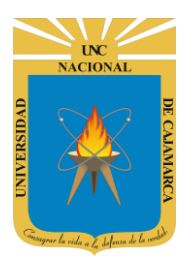

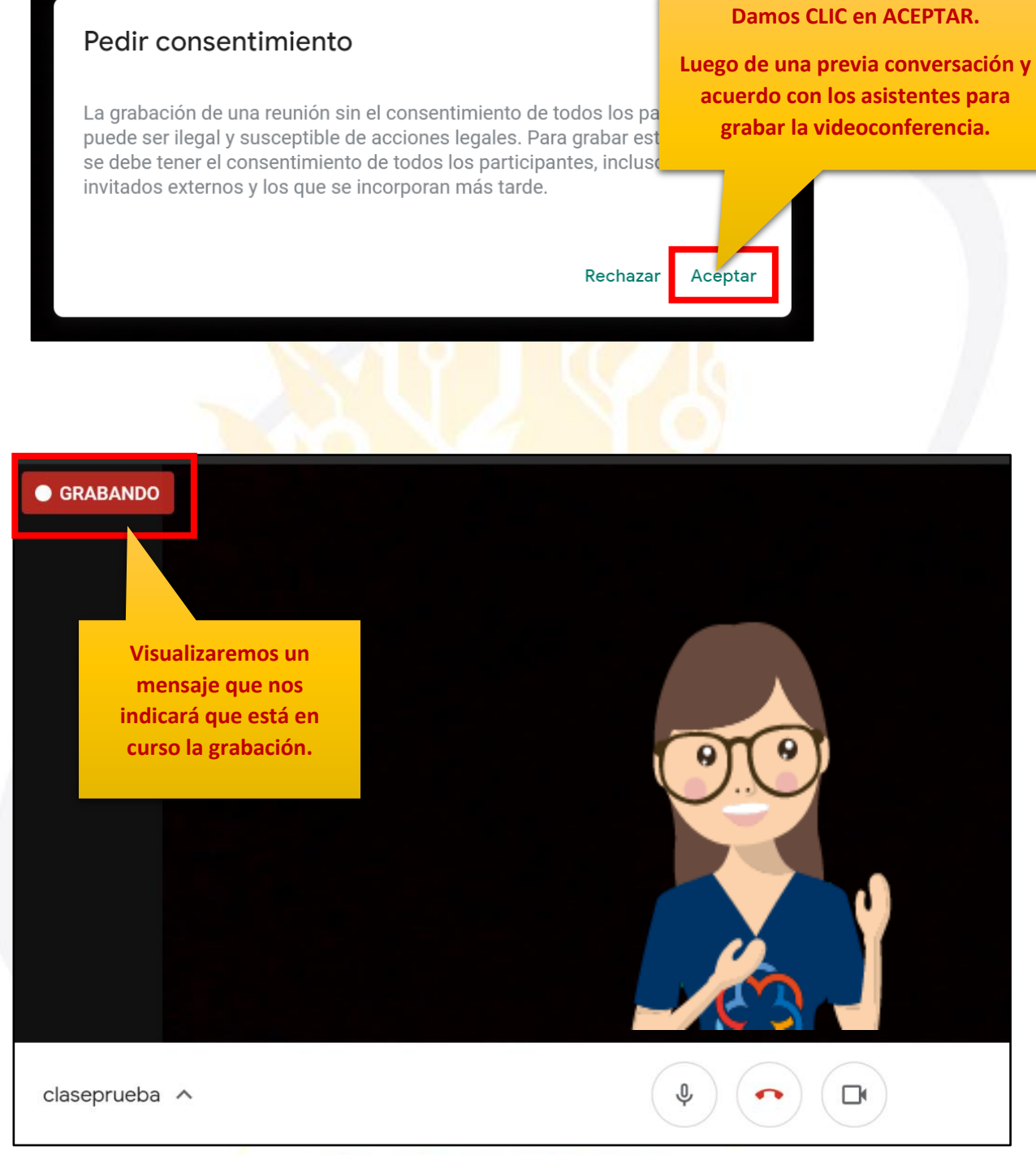

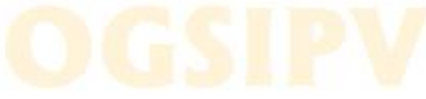

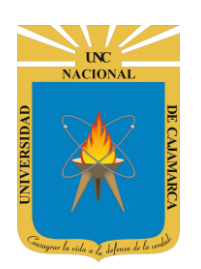

MANUAL GOOGLE MEET- DOCENTE

#### **DETENER GRABACIÓN:**

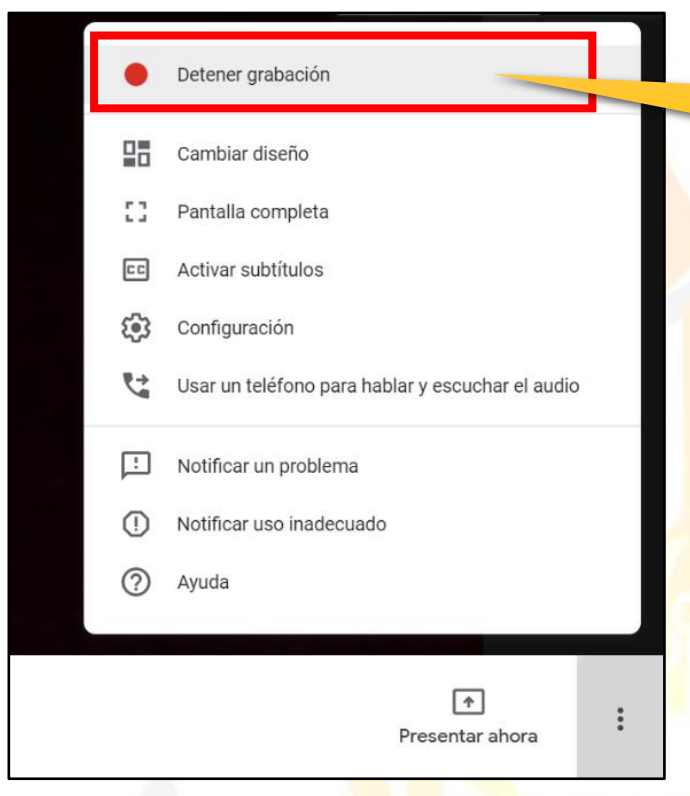

Damos CLIC en los tres puntos y luego en DETENER GRABACIÓN.

NO OLVIDAR DETENER LA GRABACIÓN DE LA VIDEOCONFERENCIA, ya que esta solo se detendría automáticamente si todos los asistentes abandonaran la videoconferencia.

Luego de detener la grabación, esta SE ALMACENA DE MANERA AUTOMÁTICA EN EL DRIVE DE LA PERSONA QUE GRABÓ.

## ¿Quieres detener la grabación de esta reunión?

La grabación se guardará en la cuenta de Google Drive de Nilda Yareli Guevara Sandoval.

Cancelar Detener grabación

Damos CLIC en DETENER GRABACIÓN.

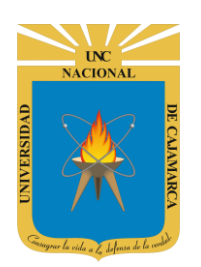

## **CAMBIAR DISEÑO**

**19.** Durante la videoconferencia tenemos la posibilidad de organizar la forma en que vemos a los asistentes en nuestra pantalla de acuerdo a la situación que se presente:

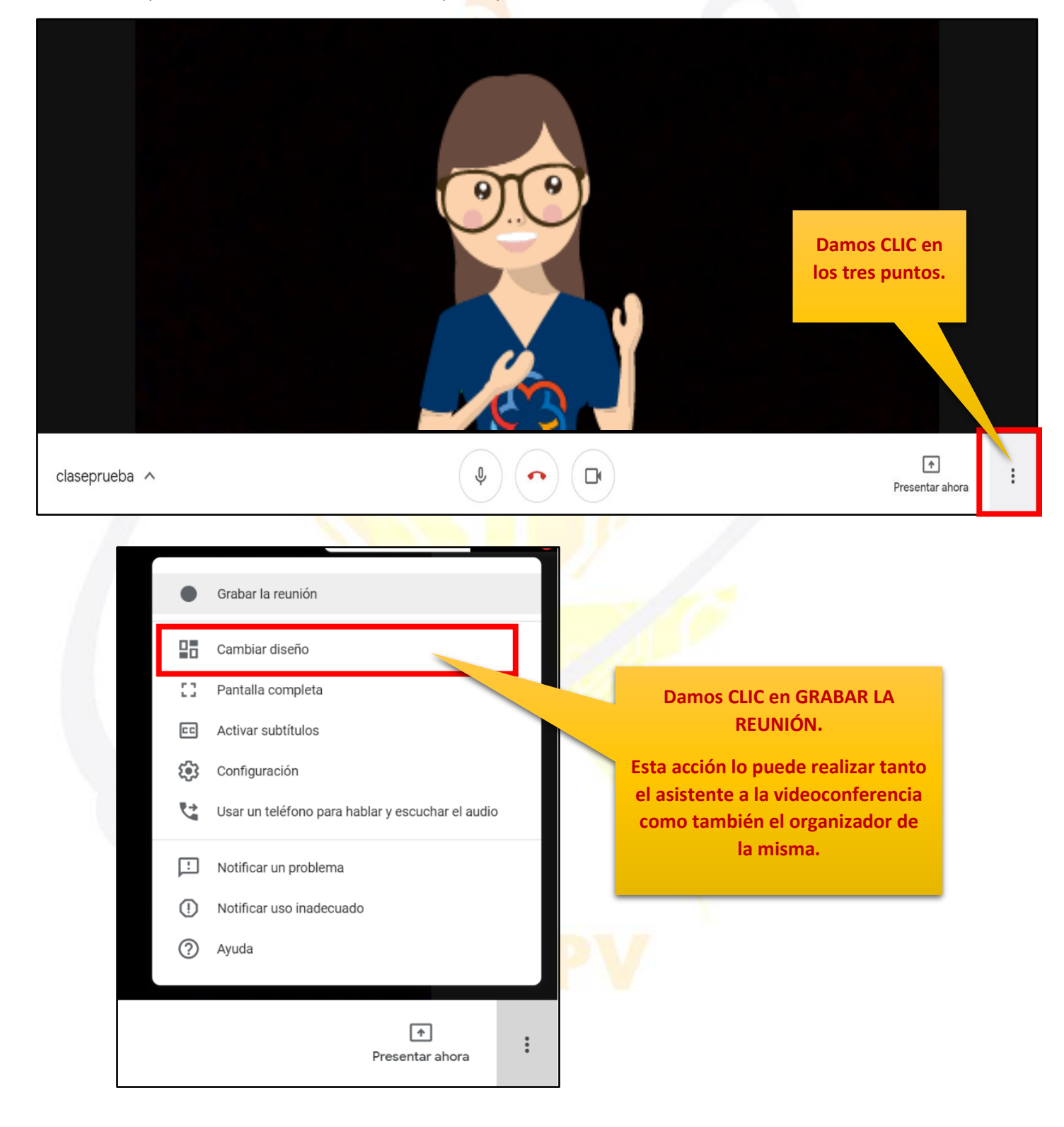

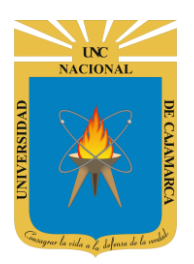

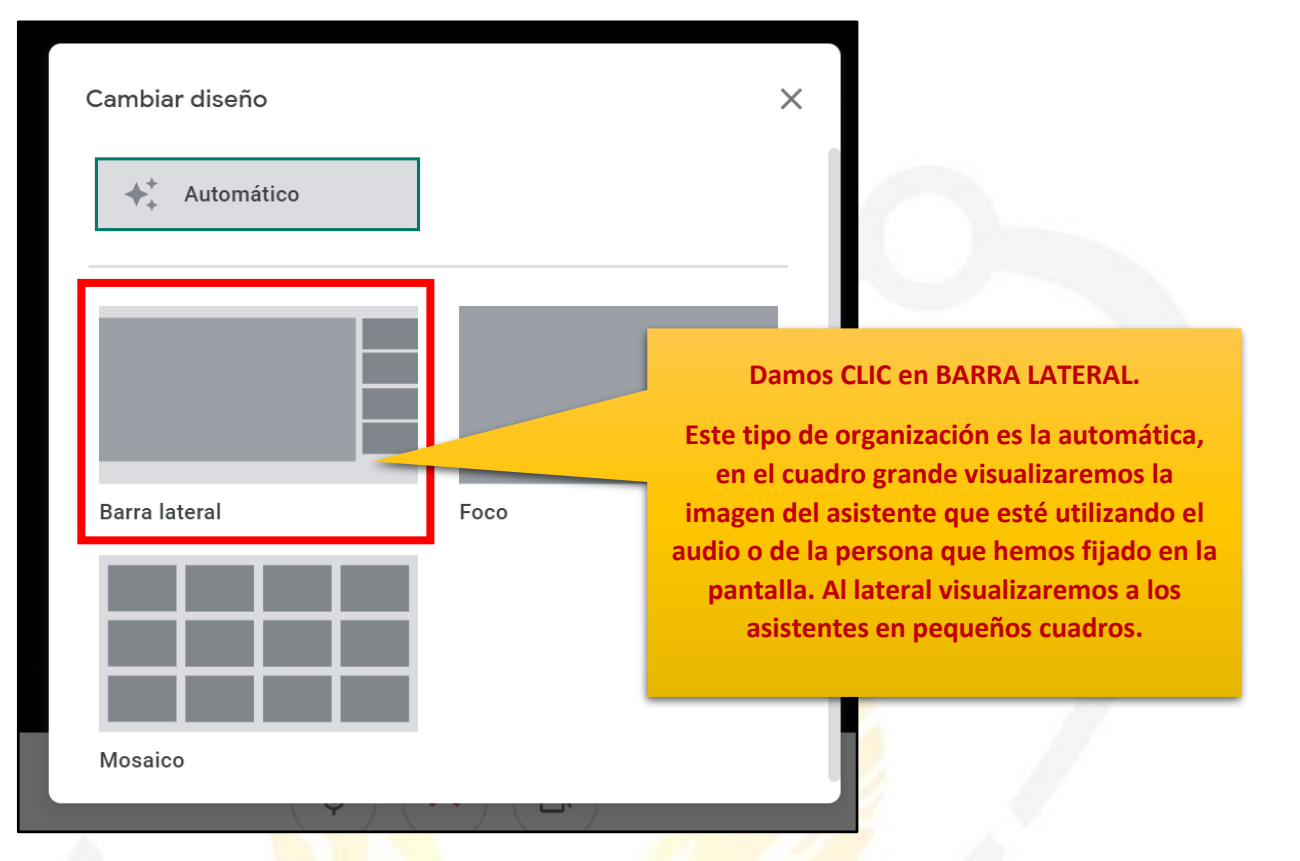

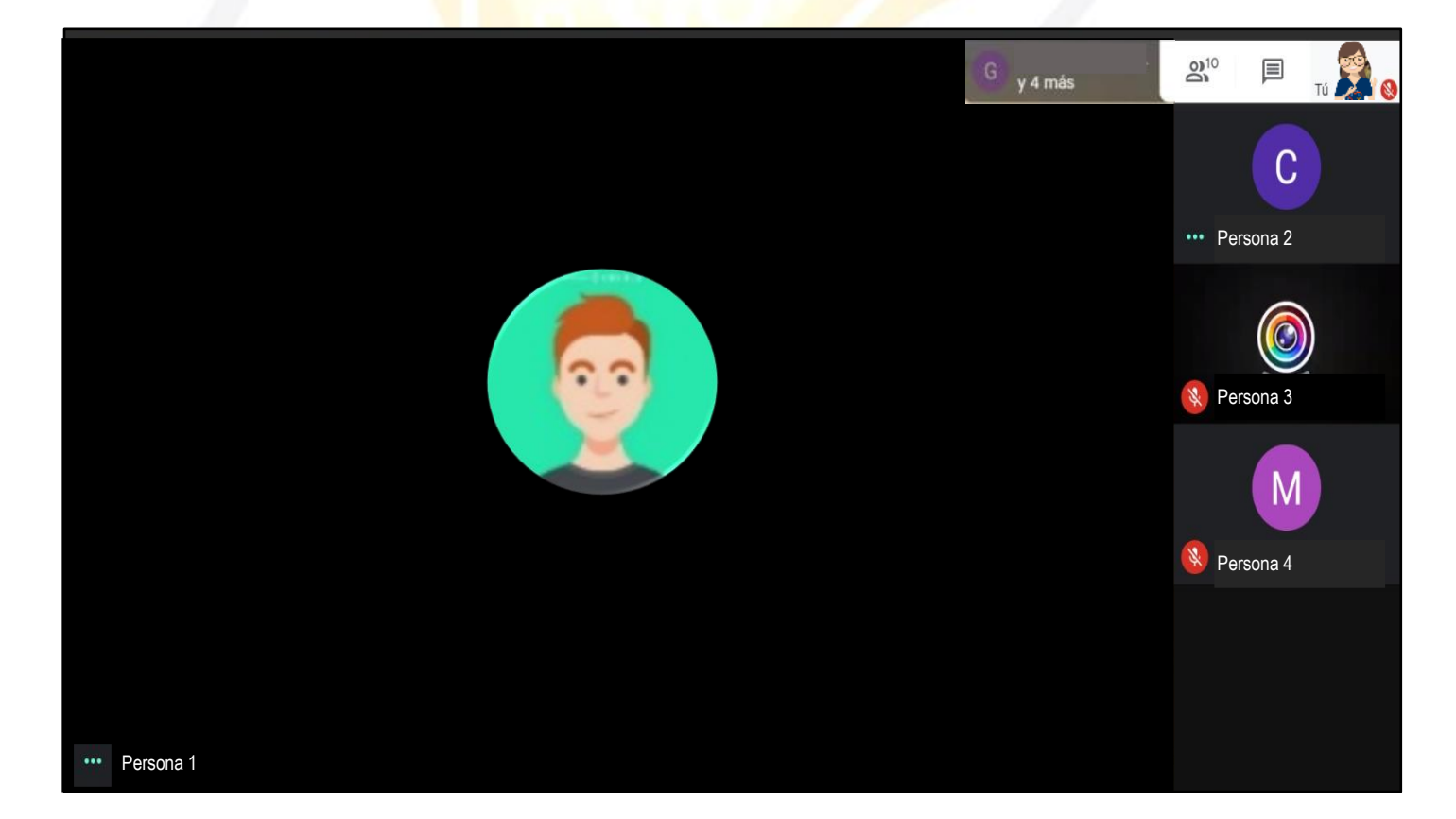

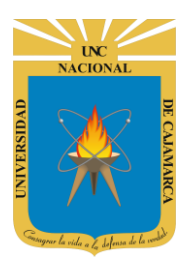

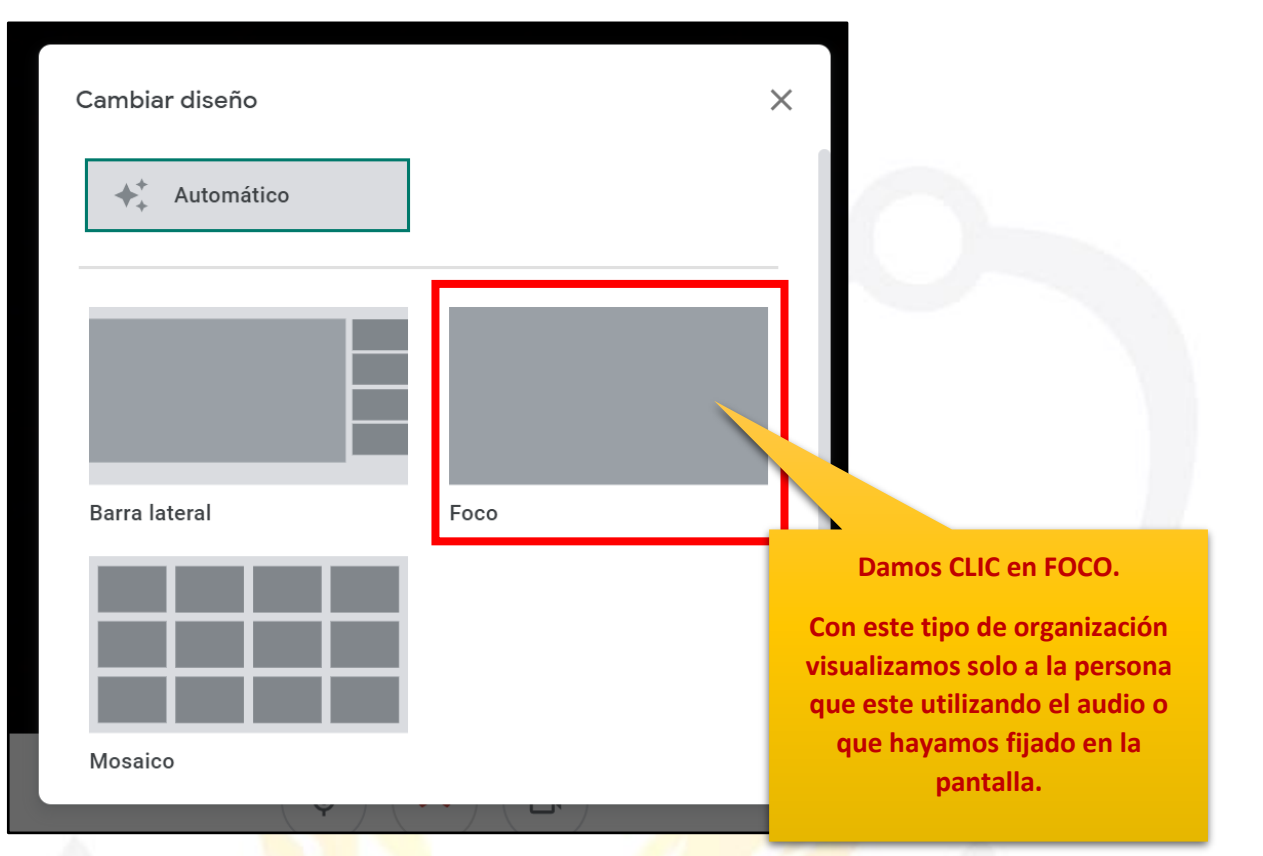

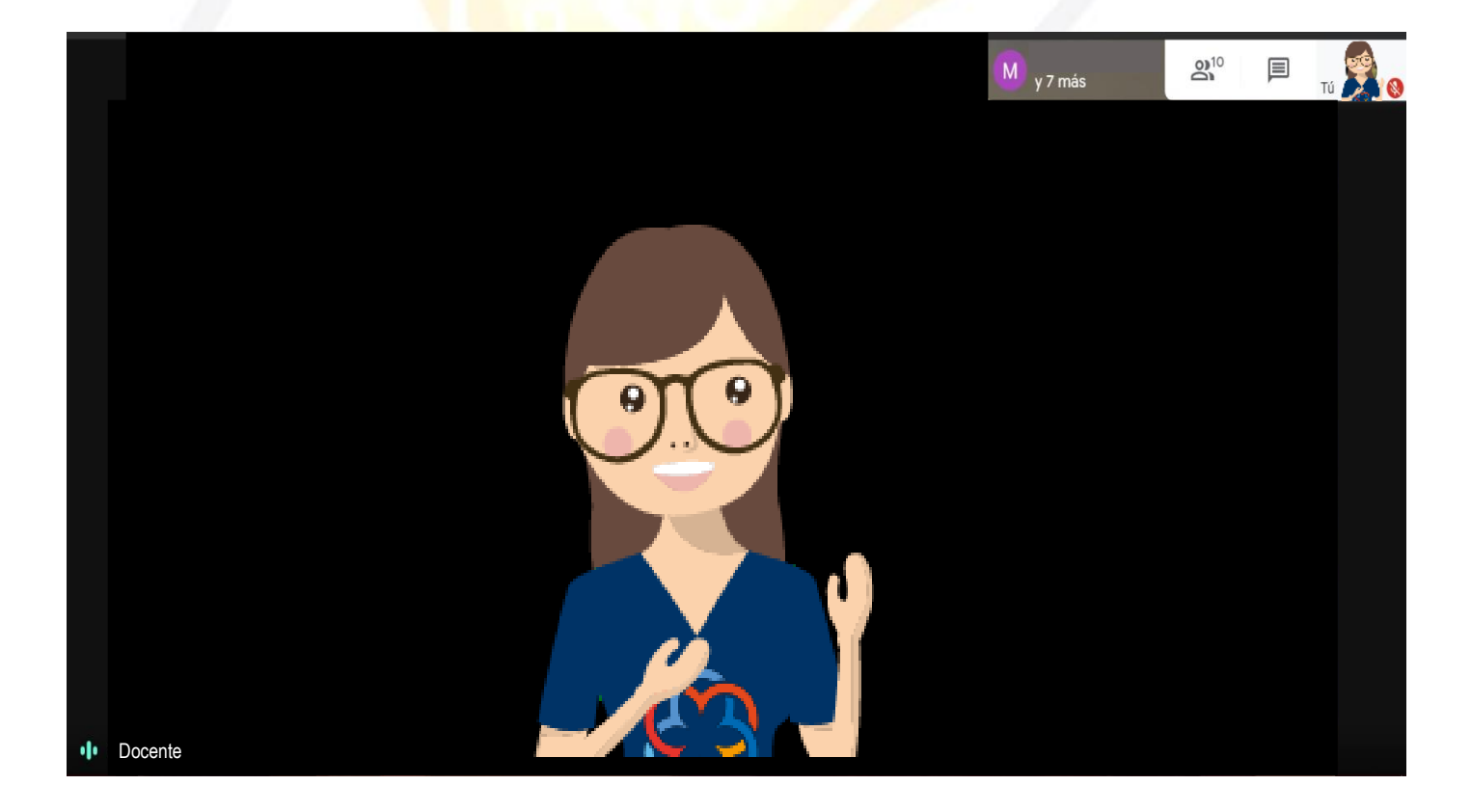

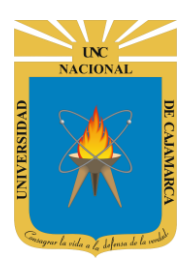

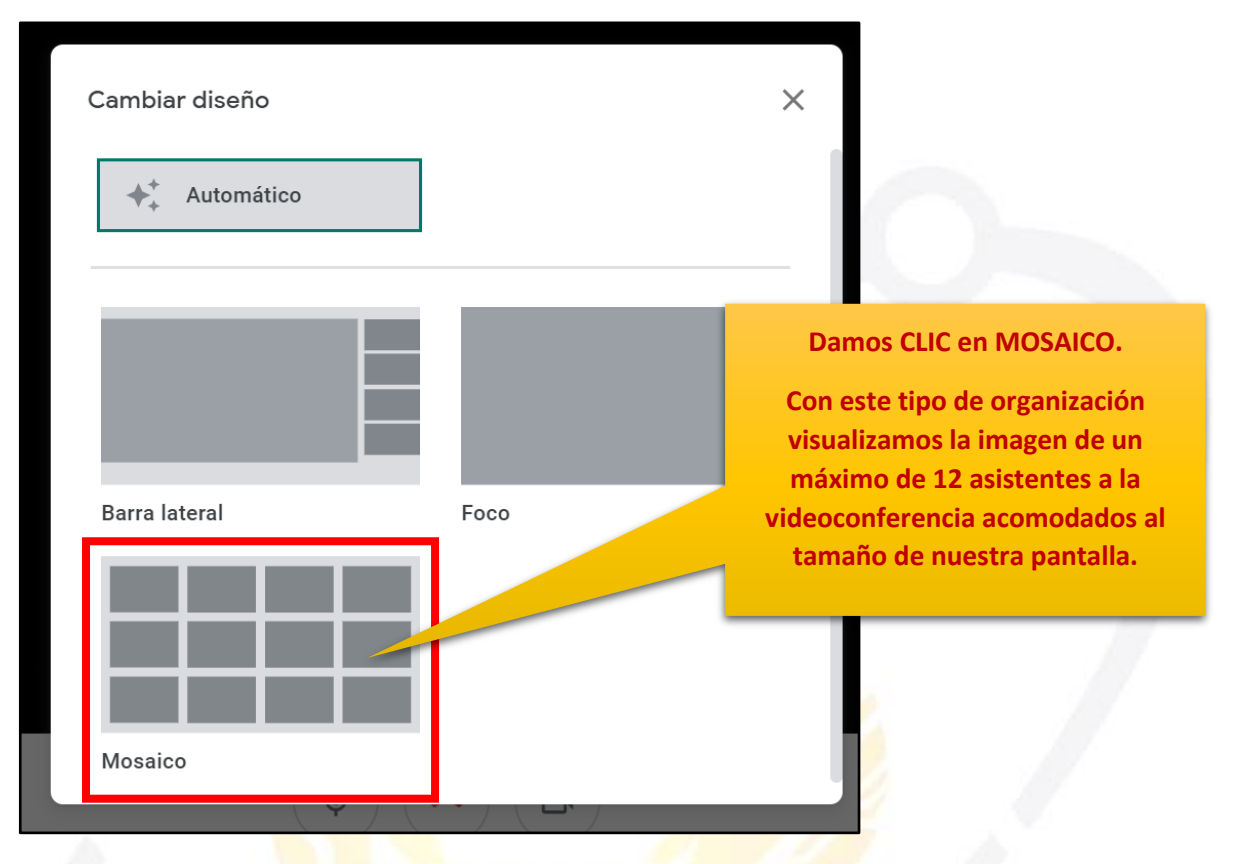

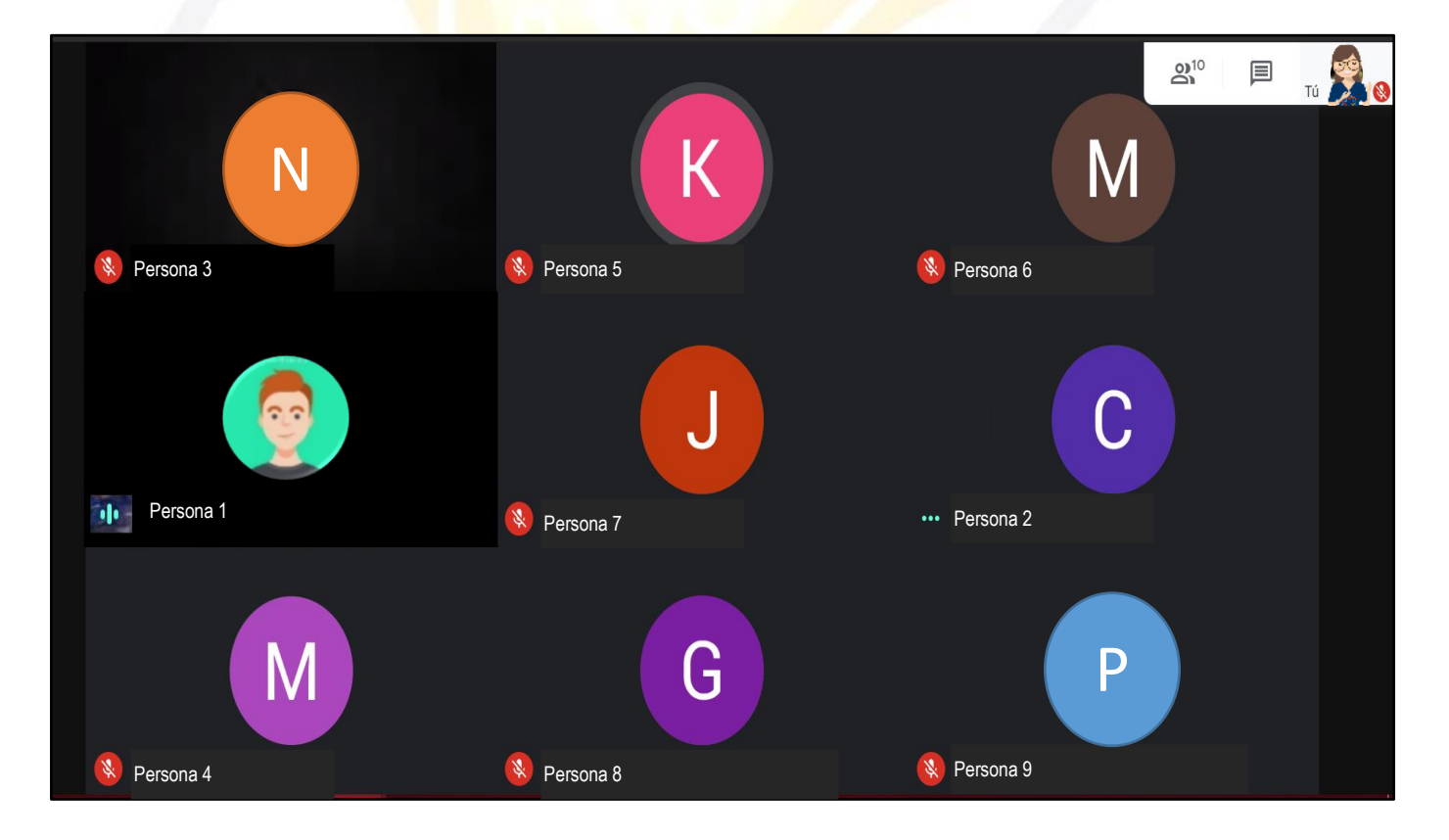

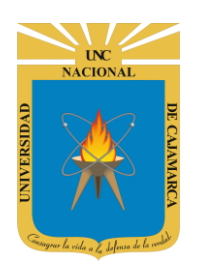

## **PANTALLA COMPLETA**

**20.** Si durante la videoconferencia tenemos la necesidad de ampliar nuestra pantalla para quizás visualizar mejor la imagen que nos estén presentando, debemos realizar lo siguiente:

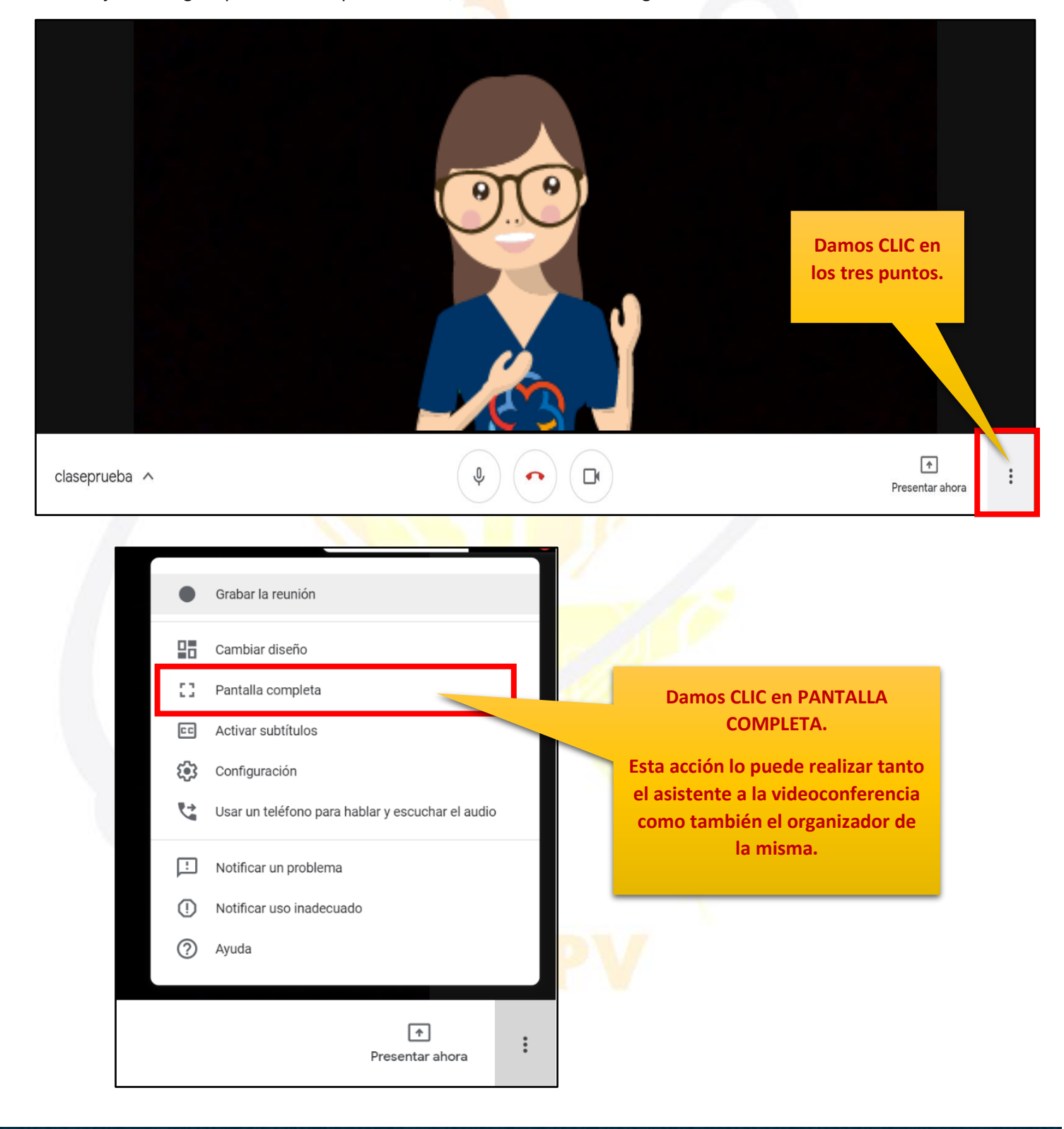

UC NACIONAL OPUISIANNO OPUISIANNO

## UNIVERSIDAD NACIONAL DE CAJAMARCA

MANUAL GOOGLE MEET- DOCENTE

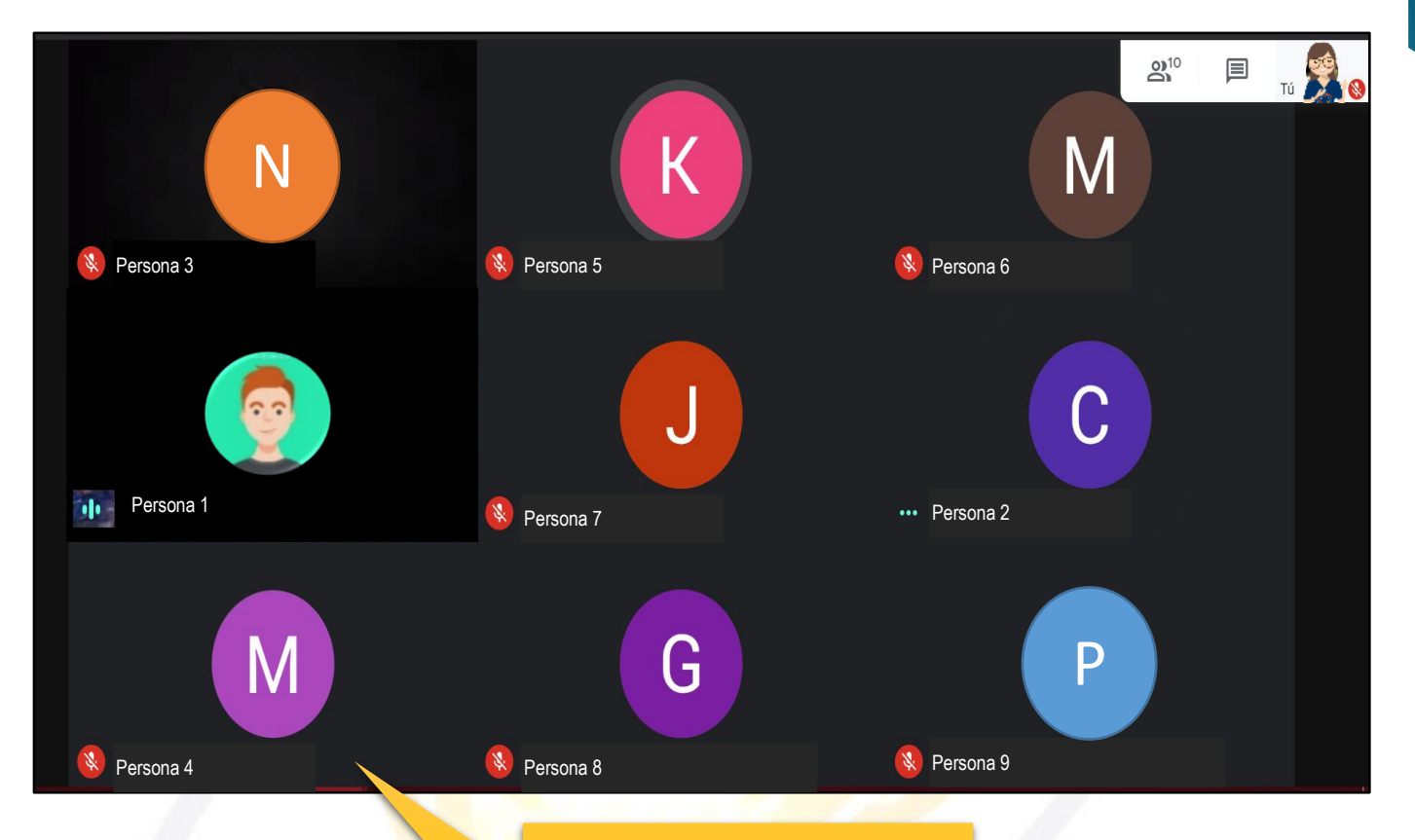

Visualizaremos la organización que hayamos configurado en la pantalla completa, lo que significa que ya no veremos la barra de tareas que se ubica en la parte inferior y tampoco veremos la barra de búsqueda de internet.

NOTA: PARA SALIR DE LA PANTALLA COMPLETA DEBEMOS PRESIONAR LA TECLA ESC (escape) ubicada en la esquina superior izquierda del teclado.

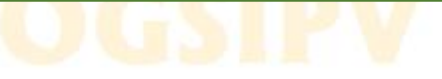

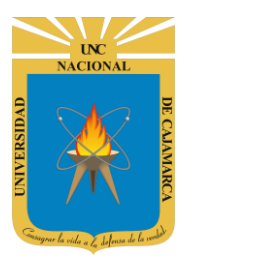

MANUAL GOOGLE MEET- DOCENTE

## **CERRAR SESIÓN**

**21.** Nos ubicamos en la esquina superior derecha y dar CLIC en el botón de dice UNC correo junto a con la imagen del correo electrónico.

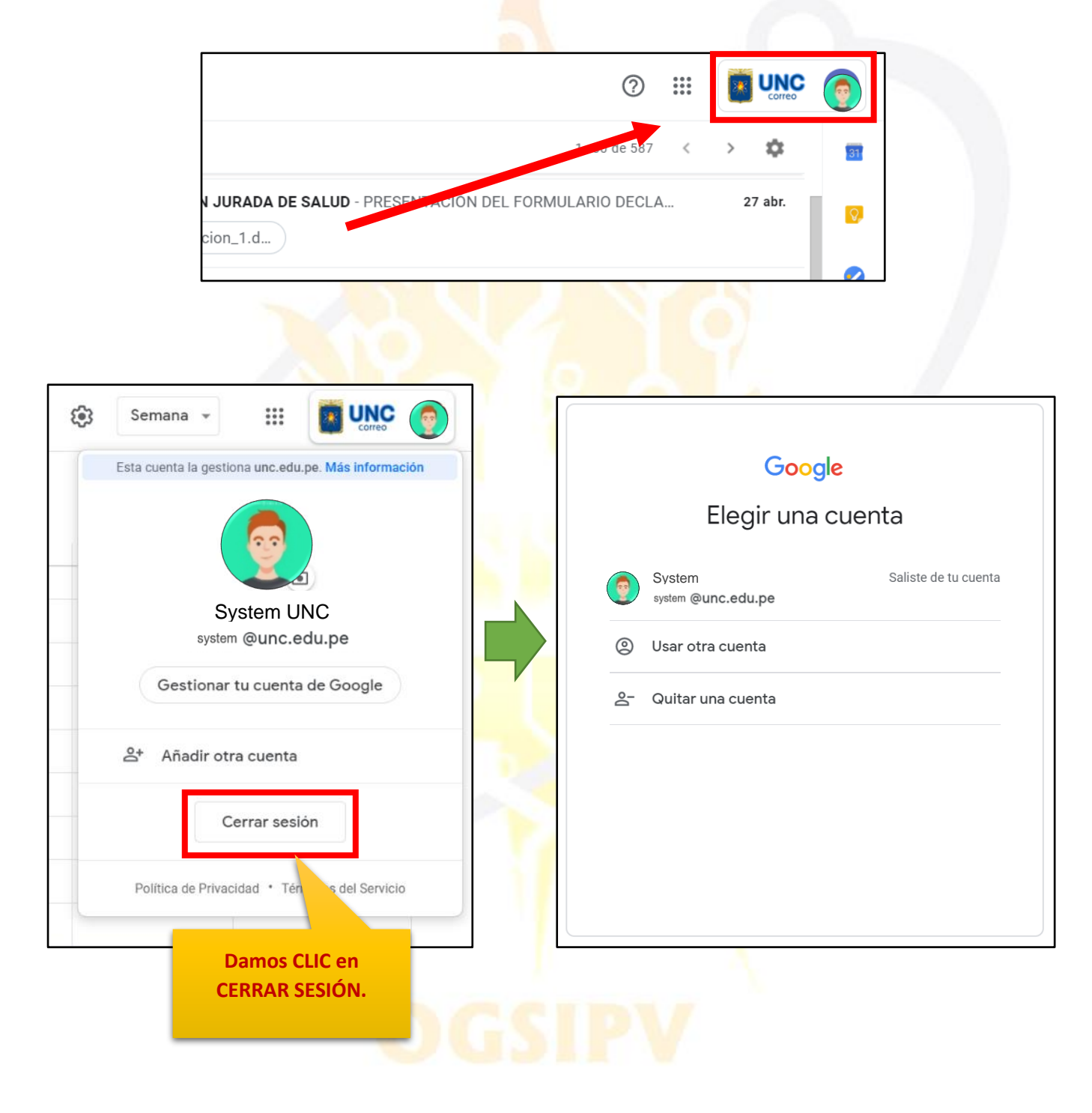

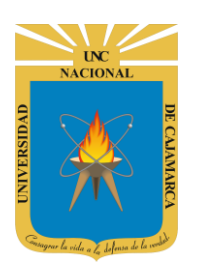

MANUAL GOOGLE MEET- DOCENTE

## **DATOS DE SOPORTE**

Oficina General de Sistemas Informáticos y Plataformas Virtuales

#### GUIA

| Persona                                                             | Cargo           |
|---------------------------------------------------------------------|-----------------|
| Walter Ronald Pérez Estrada                                         | Director OGSIPV |
| Antonio Fernando Alcántara Arango<br>Nilda Azucena Guevara Sandoval | Instructor      |
| Nilda Azucena Guevara Sandoval                                      | Edición         |

#### VERSIONES

| Versión     | Fecha      |
|-------------|------------|
| Versión 1.0 | 13/05/2020 |
| Versión 2.0 | 19/05/2020 |
|             |            |